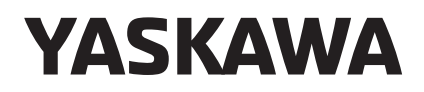

# YASKAWA Drive PROFINET Function Block for Use in TIA Portal User Instructions

To properly use the product, read this manual thoroughly and retain for easy reference, inspection, and maintenance. Ensure the end user receives this manual. This Page Intentionally Blank

Copyright © 2018 YASKAWA AMERICA, INC. All rights reserved.

All rights reserved. No part of this publication may be reproduced, stored in a retrieval system, or transmitted, in any form or by any means, mechanical, electronic, photocopying, recording, or otherwise, without the prior written permission of Yaskawa. No patent liability is assumed with respect to the use of the information contained herein. Moreover, because Yaskawa is constantly striving to improve its high-quality products, the information contained in this manual is subject to change without notice. Every precaution has been taken in the preparation of this manual. Yaskawa assumes no responsibility for errors or omissions. Neither is any liability assumed for damages resulting from the use of the information contained in this publication.

## PROFINET Function Block For Use in TIA Portal

| 1  | DOCUMENT OVERVIEW                                       | 4  |
|----|---------------------------------------------------------|----|
| 2  | LIBRARY CONTENTS                                        | 5  |
| 3  | IMPORT THE LIBRARY INTO YOUR PROJECT                    | 7  |
| 4  | ADD THE DRIVE TO YOUR HARDWARE CONFIGURATION            | 12 |
| 5  | CONNECT THE DRIVE TO THE PROFINET NETWORK               | 14 |
| 6  | ADD THE YASKAWA FUNCTION BLOCK TO THE PROGRAM           | 17 |
| 7  | LINK THE YASKAWA FUNCTION BLOCK TO THE APPLICABLE DRIVE | 18 |
| 8  | EXAMPLE BLOCK USAGE                                     | 20 |
| 9  | GATEWAY PROGRAM EXAMPLE                                 | 21 |
| 10 | MONITOR DRIVE INFORMATION                               | 25 |
| 11 | DETAILED BLOCK TABLES                                   | 27 |

## **1** Document Overview

This document shows the steps to successfully integrate Yaskawa drives into TIA Portal. Additionally, it shows the steps required to quickly and easily integrate it into the PLC logic.

#### Library Overview

The Yaskawa VFD PROFINET Library allows you to integrate Yaskawa drives controlled over PROFINET into TIA Portal projects quickly and easily.

The library has function blocks that are designed to let you easily interface with the drive to decrease development time.

The library supports S7-1200 and S7-1500 controllers. There are separate libraries for 4 different versions of TIA Portal: V15\_1, V16, V17 & V18.

Note: These instructions assume that you have already created a TIA Portal project and you have already added a PLC controller to the project.

## 2 Library Contents

This library contains 9 different function blocks. There are blocks for the SI-EP3 PROFINET Option card for and for the JOHB-SMP3 Multi-Protocol Ethernet Option card. Some function blocks are only available for use on the JOHB-SMP3.

| Eurotion Block                | Eurotian Block Name                      | Drive Object Module (Telegram) | Availability |           |  |
|-------------------------------|------------------------------------------|--------------------------------|--------------|-----------|--|
| FUNCTION BLOCK                | Function Block Name                      | Configured in PLC              | SI-EP3       | JOHB-SMP3 |  |
| Standard                      | fbVFD_Yaskawa_Standard                   | Std Tgm 1                      | Yes          | Yes       |  |
| Standard + 5<br>Configurable  | fbVFD_Yaskawa_Standard + 5 PZD           | Std gm 1 + 5 PZD               | Yes          | Yes       |  |
| Standard + 10<br>Configurable | fbVFD_Yaskawa_Standard + 10 PZD          | Std Tgm 1 + 10 PZD             | -            | Yes       |  |
| P-Drive                       | fbVFD_Yaskawa_PROFIDrive                 | Std Tgm 1                      | Yes          | Yes       |  |
| P-Drive + 5<br>Configurable   | fbVFD_Yaskawa_PROFIDrive + 5 PZD         | Std Tgm 1 + 5                  | Yes          | Yes       |  |
| P-Drive + 10<br>Configurable  | fbVFD_Yaskawa_PROFIDrive + 10 PZD        | Std Tgm 1 + 10                 | -            | Yes       |  |
| Gateway Master <1>            | fbVFD_Yaskawa_Gateway_Master             | Gateway + 10 PZD               | _            | Yes       |  |
| Gateway Slave <1>             | fbVFD_Yaskawa_Gateway_Slave              | -                              | -            | Yes       |  |
| P-Drive Gateway<br>Master <1> | fbVFD_Yaskawa_Gateway_Master_P-<br>Drive | Gateway + 10 PZD               | _            | Yes       |  |

<1> These function blocks will only operate correctly when you install a JOHB-SMP3 on a GA800, GA700, GA500, FP605 or HV600 drive. If you install a JOHB-SMP3 on a 1000-series drive, these function blocks will NOT operate correctly.

#### Yaskawa Standard Function Blocks

- The control word uses a simple Boolean Run Forward / Run Reverse interface. (For example: Fwd Run, Rev Run, and Fault Reset.)
- The status word uses simple Boolean status signals. (For example: Running, Ready, and Fault.)
- The frequency reference is unipolar, accepting positive values only (normally in units of 0.01 Hz).
- Can include 0, 5, or 10 configurable registers (PZDs) for additional cyclic information exchange.
- Set the Control/Status Configuration in the PLC parameters to **0: Yaskawa Specific**

#### Yaskawa P-Drive Function Blocks

- The control word (STW) is set up for PROFIDrive operation. (For example: Ready To Operate, Emergency Off, and Inhibit Operation.)
- The status word (ZSW) is set up for PROFIDrive operation. (For example: Ready To Switch On, Ready To Operate, and Fault.)
- The frequency reference is bi-polar.
- Can include 0, 5, or 10 configurable registers (PZDs) for additional cyclic information exchange.
- Set the Control/Status Configuration in the PLC parameters to 1: Yaskawa P-Drive

#### Standard Gateway Function Block (Gateway Master)

• Uses the gateway feature that lets you connect one drive (Master) to a PROFINET network and use a low-speed RS-485 connection to communicate with up to 4 additional (Slave) drives.

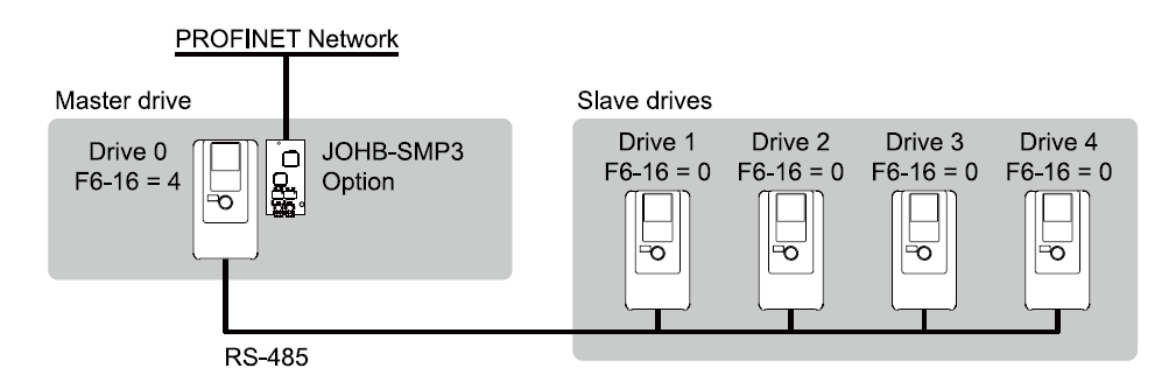

- The control word for the master drive uses a simple Boolean Run Forward / Run Reverse interface (For example: Fwd Run, Rev Run and Fault Reset). The status word (ZSW) is set up for PROFIDrive operation. (For example: Ready To Switch On, Ready To Operate, and Fault.)
- The status word uses simple Boolean status signals (For example: Running, Ready, and Fault.)
- All slave drives use a simple Boolean Run Forward / Run Reverse interface.
- Includes 10 configurable registers (PZDs) for additional cyclic information exchange with the Master Drive (only).
- Set the Control/Status Configuration in the PLC parameters to 0: Yaskawa Specific

#### P-Drive Gateway Function Block (Gateway Master)

• Uses the gateway feature that lets you connect one drive (Master) to a PROFINET network and use a low-speed RS-485 connection to communicate with up to 4 additional (Slave) drives.

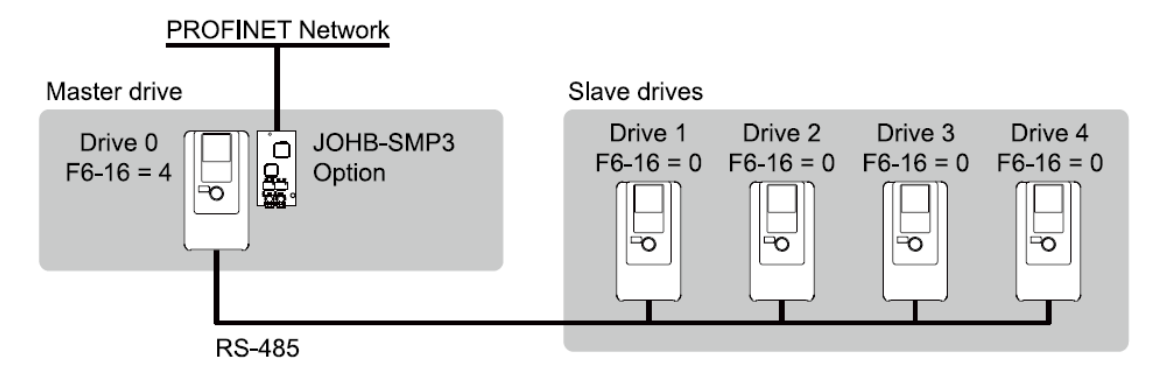

- The control word (STW) is set up for PROFIDrive operation. (For example: Ready To Operate, Emergency Off, and Inhibit Operation.) The control word for the master drive uses a simple Boolean Run Forward/Run Reverse interface. (For example: Fwd Run, Rev Run, and Fault Reset.) The status word (ZSW) is set up for PROFIDrive operation (For example: Ready To Switch On, Ready To Operate, and Fault.)
- The status word (ZSW) is set up for PROFIDrive operation (For example: Ready To Switch On, Ready To Operate, and Fault.)
- The frequency reference is bi-polar.
- All slave drives use a simple Boolean Run Forward / Run Reverse interface.
- Includes 10 configurable registers (PZDs) for additional cyclic information exchange with the Master Drive (only).
- Set the Control/Status Configuration in the PLC parameters to 1: Yaskawa P-Drive

#### Gateway Slave Function Block

- Used with a Gateway Master Function Block (either Standard or P-Drive).
- One Gateway Slave Function block is necessary for each slave drive.
- The frequency reference is unipolar, accepting positive values only (usually in 0.01 Hz units).
- Simple Boolean Run Forward / Run Reverse interface.

IX I

## 3 Import the Library Into Your Project

- 1. Download the most recent version of the library from the Yaskawa website at <a href="https://www.yaskawa.com/products/drives/industrial-ac-drives/industrial-network-communication-protocols/profinet">https://www.yaskawa.com/products/drives/industrial-network-communication-protocols/profinet</a>.
- **Note:** Make sure that the library version that you download aligns with the version of Portal that you are using for development. Look under Help > Installed Software to verify your version.
- 2. On the right-hand side of Portal, select the Libraries tab and expand Global libraries.
- 3. Right-click in the blank space in the Global libraries tab, then select Retrieve library...

|                    | Totally Integrated Automation<br>PORTAL             |       |  |  |  |  |  |
|--------------------|-----------------------------------------------------|-------|--|--|--|--|--|
|                    | Libraries 🗖 🔳 🕨                                     |       |  |  |  |  |  |
| 100110             | Options                                             |       |  |  |  |  |  |
| All S              | 🛃 Library view 🙆                                    | Tas   |  |  |  |  |  |
|                    | ✓ Project library                                   | ks    |  |  |  |  |  |
|                    |                                                     | m     |  |  |  |  |  |
|                    | ▼ 💭 Project library                                 | E     |  |  |  |  |  |
|                    | ▶ 🔄 Types                                           | orari |  |  |  |  |  |
|                    |                                                     | es    |  |  |  |  |  |
| $\bigcirc \frown $ |                                                     |       |  |  |  |  |  |
|                    |                                                     |       |  |  |  |  |  |
|                    |                                                     |       |  |  |  |  |  |
|                    |                                                     |       |  |  |  |  |  |
|                    |                                                     |       |  |  |  |  |  |
| acter inc.         |                                                     |       |  |  |  |  |  |
| 0110011            |                                                     |       |  |  |  |  |  |
| 1001001            | ✓ Global libraries                                  |       |  |  |  |  |  |
|                    |                                                     |       |  |  |  |  |  |
|                    | Buttons-and-Switches                                |       |  |  |  |  |  |
|                    | DriveLib_\$71200_V13                                |       |  |  |  |  |  |
| -                  | DriveLib_S71200_V4_V13                              |       |  |  |  |  |  |
| Jun A              | ► L1 DriveLib_S71500_V13 ► DriveLib_S7300_S7400_V13 |       |  |  |  |  |  |
|                    | Long Functions                                      |       |  |  |  |  |  |
| 1001100            | Monitoring-and-control-objects                      |       |  |  |  |  |  |
| 0110011            | Documentation templates                             |       |  |  |  |  |  |
| 1001100            | U_WinAC_MP                                          |       |  |  |  |  |  |
| 1001100            |                                                     |       |  |  |  |  |  |
| 0110011            | Pickt Click                                         |       |  |  |  |  |  |
| 1001100            | New library                                         |       |  |  |  |  |  |
| 1001100            | 🕞 Open library                                      |       |  |  |  |  |  |
| 0110011            | Retrieve library                                    |       |  |  |  |  |  |
| 1001101            |                                                     |       |  |  |  |  |  |
| 100110             |                                                     |       |  |  |  |  |  |
| 0110011            |                                                     |       |  |  |  |  |  |
|                    |                                                     |       |  |  |  |  |  |
|                    | > Info (Global libraries)                           |       |  |  |  |  |  |

- 4. After the file explorer opens, navigate to the location where you saved the downloaded library in Step 1.
- **Note:** If you cannot find your library in this file explorer, make sure that library version you downloaded matches the version of TIA Portal you are using.

| Retrieve arch        | ived global library          |                                                                               |                                   |                                                     |                | ×              |
|----------------------|------------------------------|-------------------------------------------------------------------------------|-----------------------------------|-----------------------------------------------------|----------------|----------------|
| Look in:             | Yaskawa Libra                | aries                                                                         | 🖂 🧿 🤌 📂                           | <b>.</b>                                            |                |                |
| Quick access         | Name<br>🌇 Yaskawa VFD        | PROFINet V15_1.zal15_1                                                        | Date modified<br>4/8/2022 4:11 PM | Type<br>Siemens TIA Portal V15_1 compressed library | Size<br>537 KB |                |
| Desktop<br>Libraries |                              |                                                                               |                                   |                                                     |                |                |
| Unis PC              |                              |                                                                               |                                   |                                                     |                |                |
| Network              | File name:<br>Files of type: | Yaskawa VFD PROFINet V1<br>Archives for global libraries<br>Open as read-only | 5_1.zal15_1                       |                                                     | ~              | Open<br>Cancel |
| Network              | Files of type:               | Archives for global libraries                                                 | 5_1.zal15_1                       |                                                     | ~              | Cancel         |

**5.** After you select the archived library, the software will ask you where you want to save the uncompressed version of the library. Select a destination and click **OK**.

6. Make sure that the library is shown in the **Global libraries** tab to confirm that you have successfully added the library.

| Libraries 🗖 🔳 🕨                                 | Γ      |
|-------------------------------------------------|--------|
| Options                                         | ų,     |
| E Library view                                  | P P    |
| Project library                                 | line   |
|                                                 | đ      |
|                                                 | 1<br>S |
| ► Types                                         |        |
| Master copies                                   |        |
|                                                 | as     |
|                                                 | ŝ      |
|                                                 |        |
|                                                 | E      |
|                                                 | bra    |
|                                                 | les    |
|                                                 |        |
|                                                 |        |
| Global libraries                                |        |
| @*@*%\$\$₽₩ ``````````````````````````````````` |        |
| Ull Buttons-and-Switches                        |        |
| Long Functions                                  |        |
| Monitoring-and-control-objects                  |        |
| L Documentation templates                       |        |
|                                                 |        |
| ► S7-1200/1500                                  |        |
| Master copies                                   |        |
| Common data                                     |        |
| Languages & resources                           |        |
|                                                 |        |
|                                                 |        |
|                                                 |        |
| Info (Global libraries)                         |        |

7. Expand the Yaskawa library folder, then expand Types, then S7-1200 / 1500.

**8.** There are several different function blocks that can be used depending upon the telegram you want to use in your application:

| Function Block                                  | Standard                                 | Drive Object Module (Telegram) | Availability |           |  |
|-------------------------------------------------|------------------------------------------|--------------------------------|--------------|-----------|--|
| FUNCTION BIOCK                                  | Configured in PLC                        |                                | SI-EP3       | JOHB-SMP3 |  |
| Standard Telegram 1                             | fbVFD_Yaskawa_Standard                   | 0: Yaskawa Standard            | Vaa          | Vaa       |  |
| (Std Tgm 1)                                     | fbVFD_Yaskawa_PROFIDrive                 | 1: Yaskawa P-Drive             | Tes          | res       |  |
| Standard Telegram 1                             | fbVFD_Yaskawa_Standard + 5 PZD           | 0: Yaskawa Standard            |              |           |  |
| + 5 Configurable<br>PZDs (Std Tgm 1 + 5<br>PZD) | fbVFD_Yaskawa_PROFIDrive + 5 PZD         | 1: Yaskawa P-Drive             | Yes          | Yes       |  |
| Standard Telegram 1                             | fbVFD_Yaskawa_Standard + 10 PZD          | 0: Yaskawa Standard            |              |           |  |
| + 10 Configurable<br>PZDs (Std Tgm 1 +<br>10)   | fbVFD_Yaskawa_PROFIDrive + 10 PZD        | 1: Yaskawa P-Drive             |              | Yes       |  |
| Gateway Master                                  | fbVFD_Yaskawa_Gateway_Master             | 0: Yaskawa Standard            |              |           |  |
| Telegram + 10<br>Configurable PZDs              | fbVFD_Yaskawa_Gateway_Master_P-<br>Drive | 1: Yaskawa P-Drive             | -            | Yes       |  |
| (Gateway + 10 PZD)                              | fbVFD_Yaskawa_Gateway_Slave              | n/a                            |              |           |  |

Below shows how the function blocks are organized within TIA Portal:

| ▼ 🛄 Yaskawa                          |
|--------------------------------------|
| ▼ 🔄 Types                            |
| <ul> <li>\$7-1200/1500</li> </ul>    |
| fbVFD_Yaskawa_PROFIDrive             |
| bVFD_Yaskawa_PROFIDrive + 5 PZD      |
| fbVFD_Yaskawa_Standard               |
| bVFD_Yaskawa_Standard + 5 PZD        |
| <ul> <li>JOHB-SMP3(only)</li> </ul>  |
| fbVFD_Yaskawa_Gateway_Master         |
| fbVFD_Yaskawa_Gateway_Master_P-Drive |
| fbVFD_Yaskawa_Gateway_Slave          |
| fbVFD_Yaskawa_PROFIDrive + 10 PZD    |
| bVFD_Yaskawa_Standard + 10 PZD       |
| Resources                            |
| Master copies                        |
| 🕨 🙀 Common data                      |
| Languages & resources                |
|                                      |

**9.** Depending on the telegram you want to use in your application, drag the appropriate block from your global libraries to **Program blocks** in the left-hand side of Portal to import the library into your project.

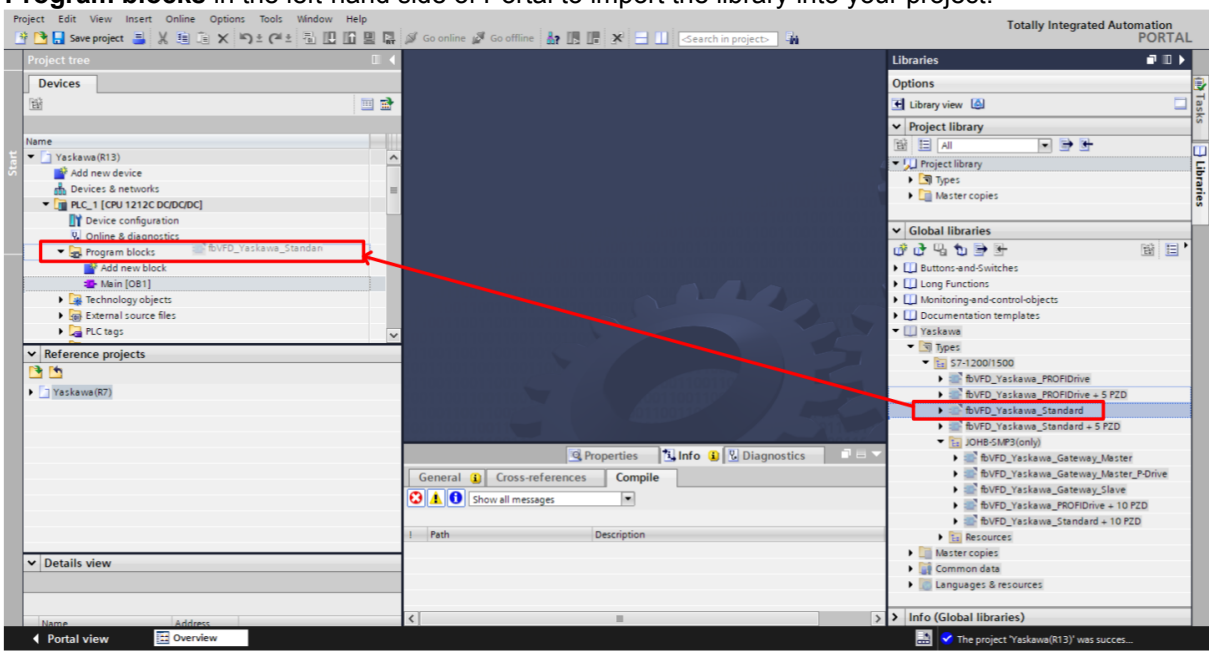

## 4 Add the Drive to Your Hardware Configuration

 Download the appropriate GSD (.GSDML) file for the option card: JOHB-SMP3: Most installations will use: GSDML-V2.4-Yaskawa-JOHB-SMP3-20220222 https://www.yaskawa.com/MPE

SI-EP3: Most installations will use: GSDML-V2.3-Yaskawa-SIEP3-20150604

https://www.yaskawa.com/products/drives/industrial-ac-drives/industrial-network-communication-protocols/profinet

- 2. Select Options, then Manage General Station Description Files (GSD) to add the .GSDML file.
- **3.** Open the hardware configuration of your project in the Network View.
- **4.** Drag the applicable option card into your hardware configuration. (Examples shown below use the JOHB-SMP3, but the procedure is the same for the SI-EP3).

| Pn   | oject Edit View Insert Online Options    | Tools Window Help                                                                                                    | Totally Integrated Automation                                                                                                    |
|------|------------------------------------------|----------------------------------------------------------------------------------------------------|----------------------------------------------------------------------------------------------------|
|      | Project tree                             | Yaskawa(R13) > Devices & networks                                                                                                    | Hardware catalog                                                                                                    |
|      | Devices                                  | 🚰 Topology view 🛛 🛔 Network view 🛛 🛐 Device view                                                                                                    | Options 🖭                                                                                                    |
|      | 11 II II II II II II II II II II II II I | 💦 Network 👖 Connections HM connection 💌 🔐 Relations 🕎 👯 🏭 🔟 🔍 ±                                                                                                    | - Harr                                                                                                    |
|      |                                          | ^                                                                                                    | ✓ Catalog                                                                                                    |
|      | Name                                     |                                                                                                    | <search> MI MT 0</search>                                                                                                    |
|      | Yaskawa(R13)                             | PLC 1                                                                                                    | Filter Profile: <all></all>                                                                                                    |
|      | Povicer & petrodyr                       | CPU 1212C                                                                                                    | Controllers                                                                                                    |
| svie |                                          | F K                                                                                                    | ▶ 🛅 HM                                                                                                    |
|      | Device configuration                     |                                                                                                    | PC systems                                                                                                    |
|      | Q Online & diagnostics                   | Num t                                                                                                    | Drives & starters                                                                                                    |
|      | <ul> <li>Program blocks</li> </ul>       | PN/IE_1                                                                                                    | Image: Image: Imag |
|      | Add new block                            |                                                                                                    | Detecting & Monitoring                                                                                                    |
|      | 🖀 Main [OB1]                             |                                                                                                    | Distributed I/O                                                                                                    |
|      | 😴 fbVFD_Yaskawa_Standar                  |                                                                                                    | Power supply and distribution                                                                                                    |
|      | <ul> <li>\$7-1200/1500</li> </ul>        |                                                                                                    | Field devices                                                                                                    |
|      | <                                        |                                                                                                    | Other field devices                                                                                                    |
|      | ✓ Reference projects                     |                                                                                                    | Additional Ethernet devices                                                                                                    |
|      |                                          |                                                                                                    |                                                                                                    |
|      | Vackaus/07)                              |                                                                                                    | CIENTENS AC                                                                                                    |
|      | (K/)                                     |                                                                                                    | Vaskawa America, Inc                                                                                                    |
|      |                                          |                                                                                                    | ▼ iii JOHB-SMP3                                                                                                    |
|      |                                          | Image: Second second s | JOHB-SMP3 Profinet Option Card                                                                                                    |
|      |                                          | Properties                                                                                                    | SI-EP3                                                                                                    |
|      |                                          |                                                                                                    | Image: Encoders                                                                                                    |
|      |                                          | General J Closs-references Compile                                                                                                    | - Find Gateway                                                                                                    |
|      |                                          | Show all messages                                                                                                    | Sensors                                                                                                    |
|      |                                          |                                                                                                    | PROFIBUS DP                                                                                                    |
|      |                                          | I Path Description Go to ? Errors Warni                                                                                                    |                                                                                                    |
|      | ta Dataila view                          |                                                                                                    |                                                                                                    |
|      | Details view                             |                                                                                                    |                                                                                                    |
|      |                                          |                                                                                                    |                                                                                                    |
|      |                                          |                                                                                                    |                                                                                                    |
|      | Name                                     |                                                                                                    | > Information                                                                                                    |
|      | Portal view  Overview                    | 📥 Devices & ne                                                                                                    | 📑 💙 The project 'Yaskawa(R13)' was succes                                                                                                    |

- **5.** Drag the existing network onto the green square on the JOHB-SMP3 (DP-NORM) icon to add the drive to the appropriate PROFINET network.
- **Note:** Make sure to assign your drive to the correct PLC as its IO controller. In the figure below, the drive is assigned to PLC\_1 as indicated by the blue text.

| PLC_1<br>CPU 1212C |         | JOHB-SMP3<br>JOHB-SMP3 Prof<br>PLC_1 | DP-NORM |
|--------------------|---------|--------------------------------------|---------|
|                    | PN/IE_1 |                                      |         |

**6.** Double-click on the drive to enter the Device view.

7. Navigate to your hardware catalog and expand Module > Drive Object. Select the telegram that you want to use for your application, then drag it into the first blank row on the Device overview tab. In most cases, this should align with the function block that you added to the project in Step 9 on page 11.

| Pr     | oject Edit View Insert Online Options   | Tools Window Help                                                          |                                  |                                                                                                    | Totally Integrated Automation                                                                                                    |            |
|--------|-----------------------------------------|----------------------------------------------------------------------------|----------------------------------|----------------------------------------------------------------------------------------------------|----------------------------------------------------------------------------------------------------|------------|
| 2      | 🕴 🎦 Save project 进 🐰 🗐 🗎 🗙 💐            | 🛨 🏳 🗄 🗄 🛄 🖺 🚆 📮 💋 Go online 🖉 Go offline 🎍                                 | ? 🖪 🖪 🗶 🖃 🛄 < earch in project>  | - The second second sec | PORTA                                                                                                    | AL .       |
|        | Project tree 🔲 🖣                        | Yaskawa(R13) → Ungrouped devices → JOHB-SMP3 [JG                           | Hardware catalog 📰 🗉             | Т                                                                                                    |                                                                                                    |            |
|        | Devices                                 |                                                                            | 🚰 Topology view 🛛 🎄 Network view | Device view                                                                                                    | Options                                                                                                    |            |
|        | 1 I I I I I I I I I I I I I I I I I I I | 👉 JOHB-SMP3 [JOHB-SMP3 Profir 💌 🖽 📅 🚮 🔛 🍡                                  | Device overview                  |                                                                                                    |                                                                                                    | I          |
| ark.   |                                         |                                                                            | ▲ Module                         | Rack Slot Lad                                                                                                    | ✓ Catalog                                                                                                    | - Ma       |
| etw    | Name                                    |                                                                            | JOHB-SMP3                        | 0 0                                                                                                    | l Search> ini∔ ini                                                                                                    | 12         |
| E<br>N | Yaskawa(R13)                            | can <sup>83</sup>                                                          | <ul> <li>Interface</li> </ul>    | 0 0 X1                                                                                                    | Eilter Profile:                                                                                                    | រាទ        |
| 8      | Add new device                          | OHB                                                                        | Port 1                           | 0 0 X1 P1                                                                                                    | North House Control In Control In | - <u>j</u> |
| ÿ.     | Devices & networks                      | ÿ.                                                                         | Port 2                           | 0 0 X1 P2                                                                                                    |                                                                                                    | -          |
| å      | ▼ []] PLC_1 [CPU 1212C DC/DC/DC]        |                                                                            | 📔 Std Tgm 1 🥜                    | 0 1                                                                                                    | The Drive Object                                                                                                    | 101        |
|        | Device configuration                    |                                                                            |                                  |                                                                                                    | Gateway + 10 PZD                                                                                                    | 8          |
|        | Program blocks                          |                                                                            |                                  |                                                                                                    | IQ40 Profile                                                                                                    |            |
|        | Add new block                           | DP-NORM                                                                    | 1                                |                                                                                                    | Std Tgm 1                                                                                                    | ne         |
|        | Amin [OB1]                              |                                                                            |                                  |                                                                                                    | Std Tgm 1 + 10 PZD                                                                                                    | 00         |
|        | 🚁 fbVFD Yaskawa Standar                 |                                                                            |                                  |                                                                                                    | Std Tgm 1 + 5 PZD                                                                                                    | 5          |
|        | S7-1200/1500                            |                                                                            |                                  |                                                                                                    |                                                                                                    | -          |
|        |                                         |                                                                            |                                  |                                                                                                    |                                                                                                    | 1          |
|        | N Reference projects                    | 1                                                                          |                                  |                                                                                                    |                                                                                                    | as         |
|        | Reference projects                      |                                                                            |                                  |                                                                                                    |                                                                                                    | ŝ          |
|        |                                         | 1                                                                          |                                  |                                                                                                    |                                                                                                    |            |
|        | Yaskawa(R7)                             | 1                                                                          |                                  |                                                                                                    |                                                                                                    |            |
|        |                                         | 1                                                                          | ~                                |                                                                                                    |                                                                                                    | bra        |
|        |                                         | <b>≤</b> ■ <b>&gt;</b> 100% <b>▼</b> + + + + + + + + + + + + + + + + + + + | <li></li>                        | >                                                                                                    |                                                                                                    | Tie        |
|        |                                         |                                                                            | 🔍 Properties 🚺 Info 🚺 🛛 Dia      | gnostics 🗖 🗖 🗖 🤜 🤜                                                                                                    |                                                                                                    | S          |
|        |                                         | General () Cross-references Compile                                        |                                  |                                                                                                    |                                                                                                    |            |
|        |                                         | General Gross-tererences Compile                                           |                                  |                                                                                                    |                                                                                                    |            |
|        |                                         | Show all messages                                                          |                                  |                                                                                                    |                                                                                                    |            |
|        |                                         | L Buth                                                                     | 6 m                              | a Francis                                                                                                    |                                                                                                    | 10         |
|        |                                         | e Path Description                                                         | Go to                            | errors warni                                                                                                    |                                                                                                    | 10         |
|        | ✓ Details view                          |                                                                            |                                  |                                                                                                    |                                                                                                    | 10         |
|        |                                         |                                                                            |                                  |                                                                                                    |                                                                                                    |            |
|        |                                         |                                                                            |                                  |                                                                                                    |                                                                                                    |            |
|        |                                         | e                                                                          |                                  | >                                                                                                    | > Information                                                                                                    |            |
|        | Portal view                             | A IOHRSMP3                                                                 | -                                |                                                                                                    | The environt "Vanhamer (P12)" und suggest                                                                                                    |            |
|        | Portal View                             | 100 JOINE JIM J                                                            |                                  |                                                                                                    | me project Taskawa(RT3) was succes                                                                                                    |            |

8. Specify whether you are using a Standard Yaskawa telegram or the PROFIDrive telegram. Click on the telegram that was just added in the Device overview window, then go to **Properties > General > Module Parameters** and select either "Yaskawa Standard" or "Yaskawa P-Drive" (PROFIDrive) in the drop-down list to complete adding the drive to your hardware configuration.

| Project Edit View Insert Online Options               | Tools Window Help                                     | Co colino . Il |                                                  |                            |                      |           |                          |                                |             | Totally Integrated Automat     | tion  |
|-------------------------------------------------------|-------------------------------------------------------|----------------|--------------------------------------------------|----------------------------|----------------------|-----------|--------------------------|--------------------------------|-------------|--------------------------------|-------|
| Project tree                                          | Yaskawa(R13) → Ungrouped                              | devices → JO   | HB-SMP3 [JOHB-SMP3                               | B Profinet O               | ption Car            | d]        | > <u>-</u> M             |                                | _∎∎×        | Hardware catalog               |       |
| Devices                                               |                                                       |                |                                                  |                            | -<br>🚽 Topolo        | ogy view  | 🔥 Ne                     | twork view                     | Device view | Options                        | E     |
| 1 1 1 1 1 1 1 1 1 1 1 1 1 1 1 1 1 1 1                 | dt '                                                  | <b>1</b>       | Device overview                                  |                            |                      |           |                          |                                |             |                                |       |
| Name                                                  | and the                                               | -              | Y Module                                         | Rack                       | Slot                 | I address | Q address                | Туре                           | Article no. | ✓ Catalog                      | Wale  |
| Yaskawa(R13)                                          | Die.                                                  |                | <ul> <li>JOHB-SMP3</li> <li>Interface</li> </ul> | . 0                        | 0 X1                 |           |                          | JOHB-SMP3 Profine<br>JOHB-SMP3 | JOHB-SMP3   |                                |       |
| Add new device                                        |                                                       |                | Port                                             | 0                          | 0 X1 P1              |           |                          | Port 1                         |             | Filter Profile: <ai></ai>      | - 💷 🔮 |
| Devices & networks     The PLC_1 [CPU 1212C DC/DC/DC] |                                                       |                | Port                                             | 2 0                        | 0 X1 P2              | (0.71     | (1. (7                   | Port 2                         | 10110 (1100 | ▼ 🛄 Module                     |       |
| Device configuration                                  | P-NORM                                                |                | Staligm I_                                       | 0                          |                      | 60/I      | 040/                     | sta igm i                      | JURB-SIMPS  | Drive Object                   | 9     |
| Online & diagnostics                                  |                                                       |                |                                                  |                            |                      |           |                          |                                |             | Gateway + 10 PZD               |       |
| Add new block                                         |                                                       | ~              |                                                  |                            |                      |           |                          |                                |             | Std Tgm 1                      | ne    |
| Hain [OB1]                                            | < = > <del>, , , , , , , , , , , , , , , , , , </del> |                | <                                                |                            |                      |           | _                        |                                | >           | Std Tgm 1 + 10 PZD             | 100   |
| fbVFD_Yaskawa_Standar                                 | Std Tgm 1_1 [Std Tgm 1]                               |                |                                                  |                            | 🖳 Pro                | operties  | <ul> <li>Info</li> </ul> | Diagnost                       | tics        | Std Tgm 1 + 5 PZD              |       |
| ► S7-1200/1500                                        | General IO tags Sy                                    | stem constan   | ts Texts                                         |                            |                      |           | _                        |                                |             | 1                              | 5     |
| K Reference projects                                  | ▼ General                                             | Module na      | arameters                                        |                            |                      |           |                          |                                | ~           | -                              | 8     |
| Nereferice projects                                   | Catalog information                                   | Carta la       |                                                  |                            |                      |           |                          |                                | =           |                                | 3     |
| Yaskawa(R7)                                           | Module parameters                                     | Control        | and Status Word Sele                             | ction                      |                      |           |                          |                                |             |                                | 0     |
|                                                       | I/O addresses                                         | 0              | Control and Status Word                          |                            |                      |           |                          |                                | _           | ÷-                             |       |
|                                                       |                                                       |                | selection:                                       | Yaskawa St<br>Yaskawa St   | andard<br>andard     |           |                          |                                | _           | 1                              | a     |
|                                                       |                                                       | MBTCP E        | Enable                                           | Yaskawa P-0<br>Yaskawa P-0 | Drive<br>Drive (Lega | cy)       |                          |                                |             | -                              | g     |
|                                                       |                                                       |                | MBTCP Enable:                                    | Enabled                    |                      |           |                          |                                | _           | Г                              |       |
|                                                       |                                                       | Webpag         | e Enable                                         |                            |                      |           |                          |                                |             |                                |       |
|                                                       |                                                       |                | Webpage Enable:                                  | Enabled                    |                      |           |                          |                                |             |                                |       |
| ✓ Details view                                        |                                                       |                |                                                  |                            |                      |           |                          |                                |             |                                |       |
|                                                       |                                                       | Email Er       | nable                                            |                            |                      |           |                          |                                |             | 4                              |       |
| Name                                                  |                                                       | < =            | - 1- 11                                          |                            |                      |           |                          |                                | >           | > Information                  |       |
| Portal view     Overview                              | JOHB-SMP3                                             |                |                                                  |                            |                      |           |                          |                                | 📑 < The pro | ject 'Yaskawa(R13)' was succes |       |

## 5 Connect the Drive to the PROFINET Network

- 1. Connect one of the RJ-45 ports on the option card to the PROFINET network.
  - In the **Project Tree**, expand **Online Access**, then find the network interface that is being used to connect the PC to the PLC and click **Update accessible devices**.

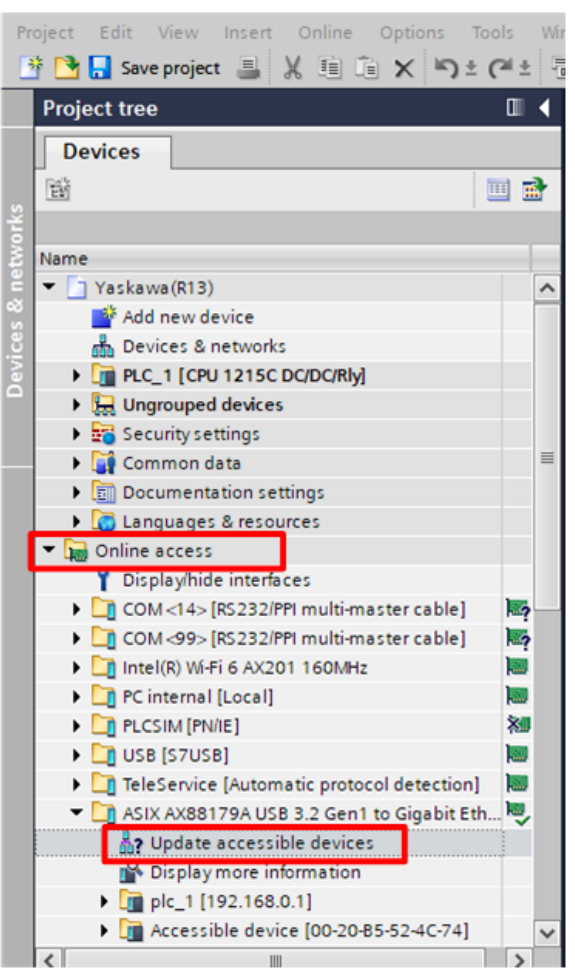

- 2. After the search is complete, click on the newly found drive and then select **Online & diagnostics.** If the option card does not yet have a station name assigned, it will show up as "accessible device" followed by the [MAC address].
- Note: Yaskawa PROFINET option cards will start with a MAC address of "00-20-B5"

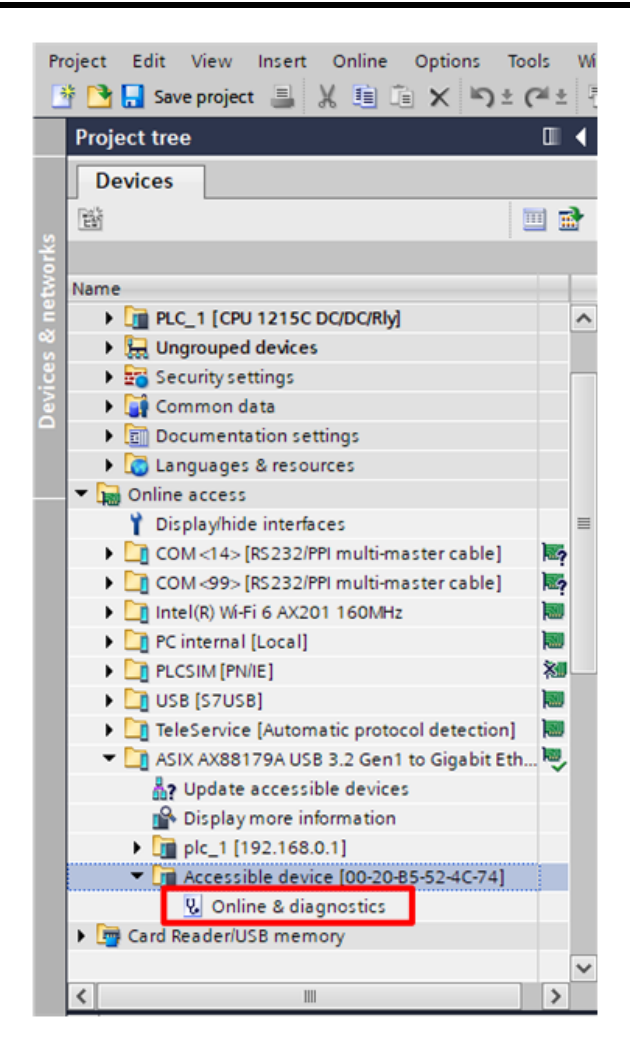

**3.** Assign the drive a PROFINET device name.

Expand **Functions**, then click on **Assign name**. In the box labeled **PROFINET device name**, set / change the station name for the drive. Then click **Assign name**.

| Help To<br>To 🗓 🖳 🖋 Go online 🦨 Go offline 🏭 🖫 🕞 🗶 🖃 🛄 Search in projects 🖓                                                         | tally Integr                                                                                                    |
|----------------------------------------------------------------------------------------------------|----------------------------------------------------------------------------------------------------|
| 3.2 Gen1 to Gigabit Ethernet Adapter + Accessible device [00-20-85-52-4C-74] + Accessible device [00-20-85-52-4C-74]                | _ # = ×                                                                                                    |
|                                                                                                    |                                                                                                    |
| Assign PROFINET device name                                                                                                    | ^                                                                                                    |
| Imme       Configured PROFINET device         PROFINET device name:       yaskawa-ga800-drive1         Device type:       JOHB-SMP3 |                                                                                                    |
|                                                                                                    |                                                                                                    |
| Accessible devices in the network:                                                                                                  |                                                                                                    |
| IP address MAC address Device PROFINET device name Status                                                                           |                                                                                                    |
| B                                                                                                    | Help       Image: Solution: Solution |

4. Modify the hardware configuration to set the assigned IP address of the drive.

In the Devices & networks window, click on the Network view tab [1], then click on the drive [2].

Select the **Properties** tab [3], then select the **General** tab [4], then expand **PROFINET** interface [X1], and select **Ethernet** addresses [5]. Make sure that the **Set IP** address in the project radio button [6] is selected, and enter the IP address you assigned to the drive in Step 3.

In the PROFINET area underneath the IP address, uncheck **Generate PROFINET device name automatically** [7] and enter the PROFINET device name [8] you set in Step 3.

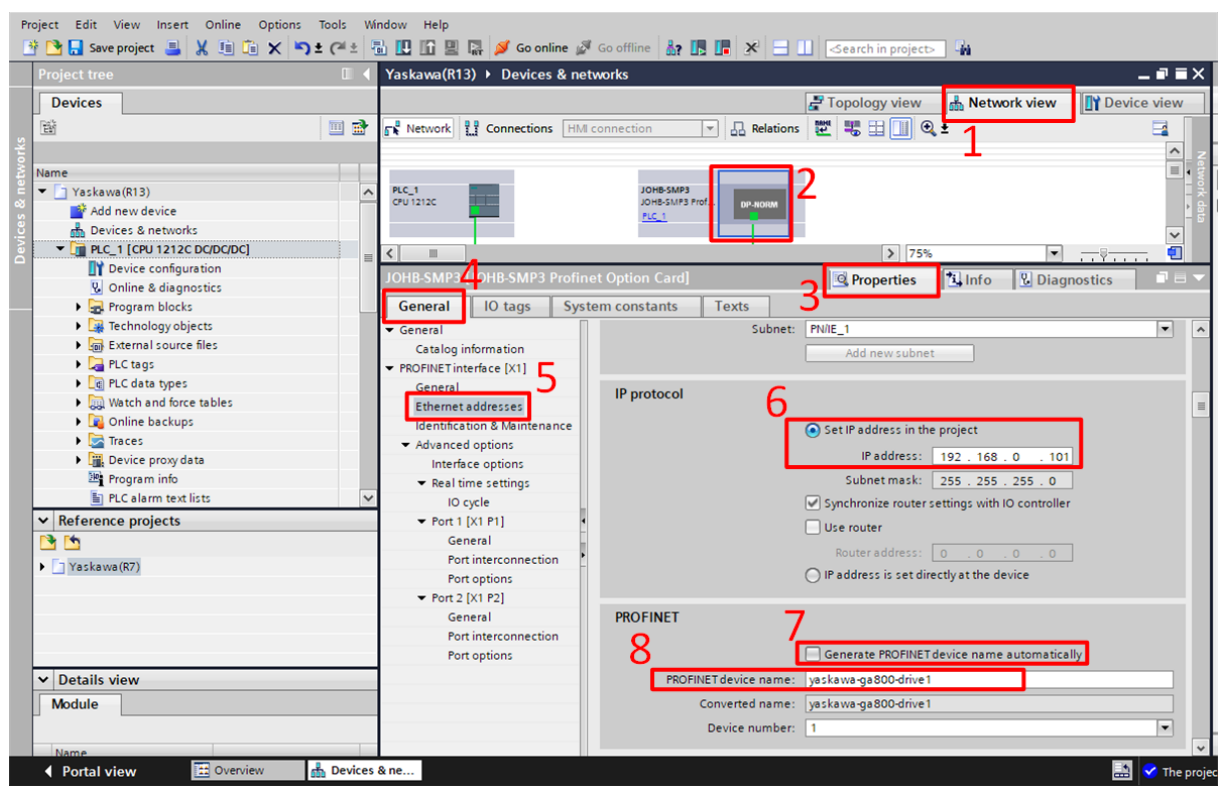

**5.** Recompile and download the updated hardware configuration to verify a successful connection. If successful, both "NS" and "MS" LEDs on the drive will be lit.

## 6 Add the Yaskawa Function Block to the Program

**1.** Drag the block from the Project tree into a rung of ladder to add an instance of the function block into the program.

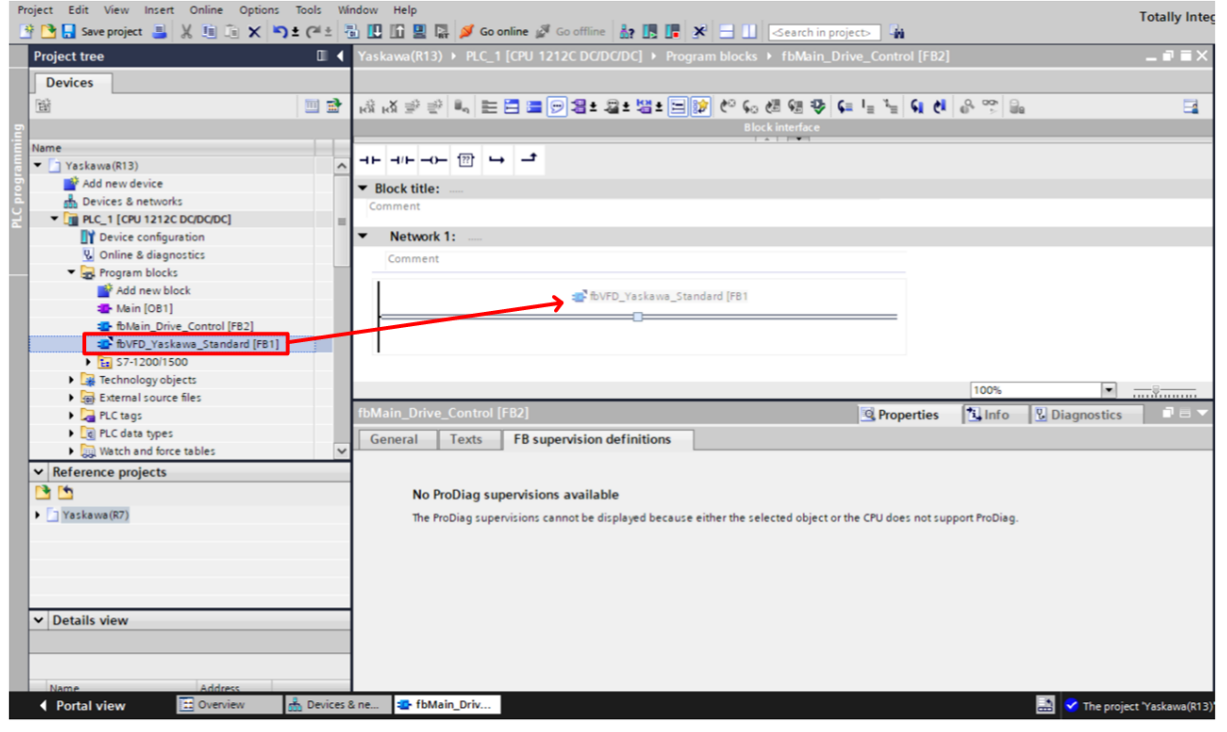

**2.** After you drag the block into a rung, you will be prompted to declare the block as either single or multi-instance. Consider the existing architecture of your code before you make your selection.

When you declare the function block as single instance, it will create a global data block that will allow you to access the inputs and outputs of the function block anywhere in the program.

When you declare the function block as multi-instance, it can improve the organization of your code when you use many drives throughout the project.

- **3.** Choose a name for the instance memory, considering existing naming conventions. If no naming conventions already exist, consider the following:
  - Example Single Instance Name: dbIns\_Drive1
  - . Example Multi-Instance Name: #VFD\_Drive1

| Call options            | ×                                                                                                    |
|-------------------------|----------------------------------------------------------------------------------------------------|
| Single<br>instance      | Data block Name fbVFD_Yaskawa_Standard_DB Number  Manual Automatic If you call the function block as a single instance, the function |
| DB<br>Multi<br>instance | block saves its data in its own instance data block.                                                                                 |
| Parameter<br>instance   | more                                                                                                    |
|                         | OK Cancel                                                                                                    |

## Link the Yaskawa Function Block to the Applicable Drive

#### Using S7-1200/1500 PLCs

The 1200/1500 version of the block interfaces with the drive using the hardware identifier number of the telegram.

1. To find the hardware identifier number for the telegram, navigate back to the Device view for the drive by double clicking on it from the Network view.

Click on the telegram in the **Device overview** tab and then click on **Properties > General > System Constants** to find the hardware identifier number.

| Pr | roject Edit View Insert Online Options To<br>🛉 🎦 🔚 Save project 🚇 🐰 💷 滝 🗙 🏹 🛨                                                                                                    | ols Wind | low Help                        | 🖫 💋 Go onlin                 | ne 🔊 Goof  | fline    |                   | × = 11 <                         | earch in p     | roject>           | <b>G</b> 1       |               |                                        | Totally I                | nteg   |
|----|----------------------------------------------------------------------------------------------------|----------|---------------------------------|------------------------------|------------|----------|-------------------|----------------------------------|----------------|-------------------|------------------|---------------|----------------------------------------|--------------------------|--------|
|    | Project tree                                                                                                    |          | Yaskawa(R1                      | 3) ▶ Ungroup                 | ed devices | ► JOHB   | - <b>SM</b> P3 [, | JOHB-SMP3 Profi                  | net Optio      | on Card]          |                  |               |                                        | _ • •                    | iX     |
|    | Devices                                                                                                    |          |                                 |                              |            |          |                   |                                  |                | 🛃 Topol           | ogy view         | 📩 Ne          | twork view 📑                           | Device view              |        |
|    | 1<br>1<br>1                                                                                                    | 🔟 🔂      | JOHB-SN                         | ИРЗ (ЈОНВ-ЅМРЗ Р             | rofir 💌 🕨  |          | Device            | overview                         |                |                   |                  |               |                                        |                          |        |
|    | Name<br>▼ _ Yaskawa(R13)                                                                                                    | ^        | POR SURA                        |                              | _          |          | <b>**</b>         | Module<br>JOHB-SMP3<br>Interface | Rack<br>O<br>O | Slot<br>0<br>0 X1 | I address        | Q address     | Type<br>JOHB-SMP3 Profine<br>JOHB-SMP3 | Article no.<br>JOHB-SMP3 |        |
|    | Bevices & networks                                                                                                    |          |                                 |                              |            |          |                   | Port 1                           | 0              | 0 X1 P1           |                  |               | Port 1                                 |                          | _      |
|    | P.C. 1 [CPU 1212C DC/DC/DC]      Device configuration     Q. Online & diagnostics      Adnew block      Adnew block      Min [O81]      BN/FD_Yaskawa_Standard [F81]      BV/FD_Yaskawa_Standard [F81]      BV/FD_Yaskawa_Standard_D8 [D81]      Eschnology objects      GE External source files |          | <ul> <li>Std Tgm 1_1</li> </ul> | р-нолм<br>)<br>i [Std Tgm 1] |            |          | <                 | Std Tgm 1_1                      | 0              | 1                 | 6871             | 6467          | Std Tgm 1                              | JOHB-SMP3                | ><br>> |
|    | La PLC tags     La PLC data types                                                                                                    | ~        | General                         | IO tags                      | System co  | onstants | Tex               | ts                               |                |                   |                  |               |                                        |                          |        |
|    | V Reference projects  Yaskawa(R7)  V Details view                                                                                                    |          | Name                            | are system const             | 1          |          | ł                 | ype<br>Iw_SubModule              | На<br>27       | rdware ider<br>7  | ntifier U:<br>Pi | ed by<br>.C_1 | Comment                                |                          |        |
|    | Name Address                                                                                                    | JOHB-SMP | P3 🔹 fb∧                        | Jain_Driv                    |            |          |                   |                                  |                |                   |                  |               | 🔝 💙 The pr                             | oject 'Yaskawa(          | (R13)  |

2. The TIA Portal automatically creates tags for all hardware identifier numbers. To locate the hardware identifier number for a drive, navigate to **Default Tag Table > System Constants**. Here, there will be a tag of datatype Hw\_SubModule that will have the "Drive name" + "~" + "Telegram name".

In our example it has the name is *JOHB-SMP3~Std\_Tgm\_1\_1*. Use CTRL + C to copy this entire tag name onto the clipboard for use later. Make sure that this number matches the number in Step 1.

| Project tree         Image: Constant set of the system is a set of the system is a set of the system is                             | _ ₽ ■ X                   |
|----------------------------------------------------------------------------------------------------|---------------------------|
| Devices         Tags         User constants           Image         Default tag table         Comment           Name         Name         Data type         Value         Comment           Main [081]         1         2         JOHB-S/MP3-HODevice         Hw_Device         270           & Main [07b1]         3         3         3         JOHB-S/MP3-HoteFace         273         3           & More Stava_Standard [FB1]         33         34         JOHB-S/MP3-Interface Port_1         Hw_Interface         274            % More Stava_Standard_DB [D61]         34         33         34         ZiOHB-S/MP3-Interface Port_2         Hw_Interface         275                                                                                                    | y System constants<br>    |
| Default tag table           Name         Default tag table           Name         Data type         Value         Comment           Main [081]         All 5_JIDH5-JMP3-HODevice         Hw_Device         270           Main [070;                                                                                                    |                           |
| Default tag table           Name         Data type         Value         Comment                • Main [081]             • Main [074]             • Main [074]                                                                                                    | ^                         |
| Name         Data type         Value         Comment           Image: State of the state of the st                                                                       | ^                         |
| Main [OB1]         And [OB1]         Image: Control [F82]         Image: Control [F82]                                                                                                    | ^                         |
| 3         2         J OHB-SMP3-Interface         Hw_interface         273           3         2         J OHB-SMP3-Interface         Hw_interface         273           4         5         J OHB-SMP3-Interface-Port_1         Hw_interface         274           5         6         FVFD_Yaskawa_Standard (FB1)         34         Q J OHB-SMP3-Interface-Port_2         Hw_interface         275                                                                                                    |                           |
| BVFD_Yaskawa_Standard [F81]         33         JUHB-SMP3-Interface-Port_1         Hw_Interface         274           BVFD_Yaskawa_Standard_DB [D81]         34         JUHB-SMP3-Interface-Port_2         Hw_Interface         275                                                                                                    |                           |
| bVFD_Yaskawa_Standard_DB[DB1] 34 😓 JOHB-SMP3-Interface-Port_2 Hw_Interface 275                                                                                                    |                           |
|                                                                                                    |                           |
| ▶ 🚡 \$7-1200/1500 35 🐷 JOHB-SMP3-Head Hw SubModule 276                                                                                                    |                           |
| Generation of the second second |                           |
| External source files                                                                                                    |                           |
| 🖛 🔽 PLC tags                                                                                                    |                           |
| a Show all tags                                                                                                    |                           |
| 💕 Add new tag table                                                                                                    | =                         |
| 📸 Default tag table [36]                                                                                                    |                           |
| ▶ PLC data types                                                                                                    |                           |
| Watch and force tables                                                                                                    |                           |
| Q Online backups                                                                                                    | •                         |
| None [Symbolic constant]  Properties                                                                                                    | Diagnostics               |
| Device proxy data                                                                                                    |                           |
| 28 Program info                                                                                                    | ^                         |
| Reference projects     Constant                                                                                                    |                           |
| C General                                                                                                    | -                         |
| ► ] Yaskawa (R7)                                                                                                    |                           |
| Name: JOHB-SMP3-Std_Tgm_1_1                                                                                                    |                           |
| Data type: Hw SubModule                                                                                                    |                           |
|                                                                                                    |                           |
| , value. 277                                                                                                    |                           |
| Comment:                                                                                                    |                           |
| V Details view                                                                                                    |                           |
| That is a second second s                                                                                                    |                           |
| Date created: 8/14/2023 4-04 PM                                                                                                    |                           |
| Name Data type                                                                                                    | ~                         |
| < Portal view 🗄 Overview 📩 JOHB-SMP3 🐲 fbMain_Driv 💥 Default tag t                                                                                                    | The project 'Yaskawa(R13) |

3. After you add the Yaskawa function block into your project, you must link the input hwIODriveTelgram to the tag located in the previous step.

Use CTRL + V to paste the tag name from the clipboard and press ENTER. To confirm the tag is correct, ensure that the green number above the tag matches the value in Step 1.

**Note:** The tag name needs to be in quotations to register as a tag and show the green number.

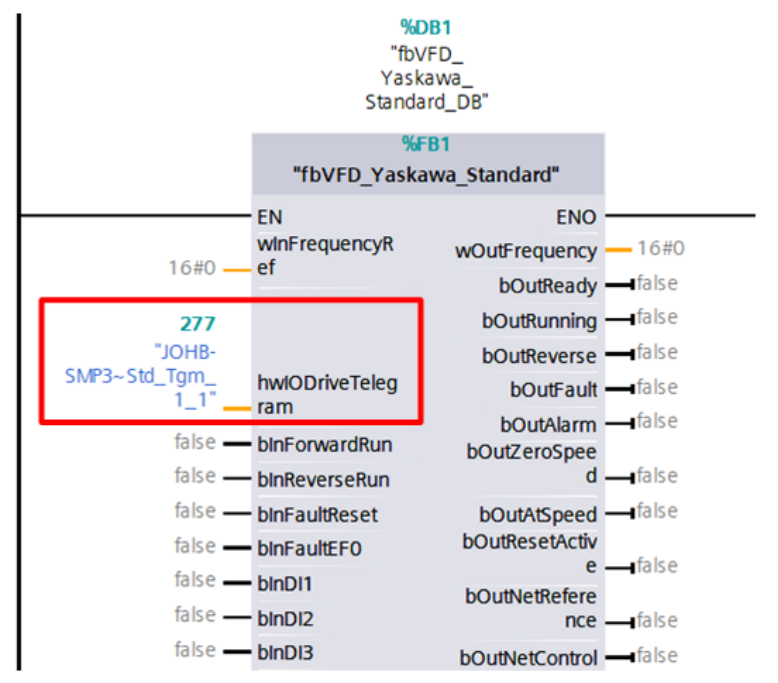

## 8 Example Block Usage

This section shows an example use case for the Yaskawa Standard telegram block.

In the example system, the drive takes start, stop, reset and speed setpoint commands from an HMI. The start and stop buttons originate from outside of the calling function block and are written to the local static variable #bRunForward, which is then an input to the Yaskawa function block.

This particular drive is only being commanded to run forward, so the bInReverseRun input is given a permanent "false".

The frequency reference fFrequencyRef (controlled from the HMI), is converted from a 0.00 - 60.00 real value to a 0 - 6000 integer value, which the function block sends to the drive. The outputs of the function block write drive status variables to a few local variables: #bDriveReady, #bDriveRunning and #bDriveFaulted

You can use these variables to monitor or control related logic elsewhere in the program. For example, in Network 1, the variable #bDriveFaulted is used to unlatch the forward Run command when the drive encounters a fault.

Additionally, since this block is declared as single instance, you can globally access its inputs and outputs. For example: "fbVFD\_Yaskawa\_Standard\_DB".bOutFault, "fbVFD\_Yaskawa\_Standard\_DB".bOutRunning, and "fbVFD\_Yaskawa\_Standard\_DB".bOutReady."

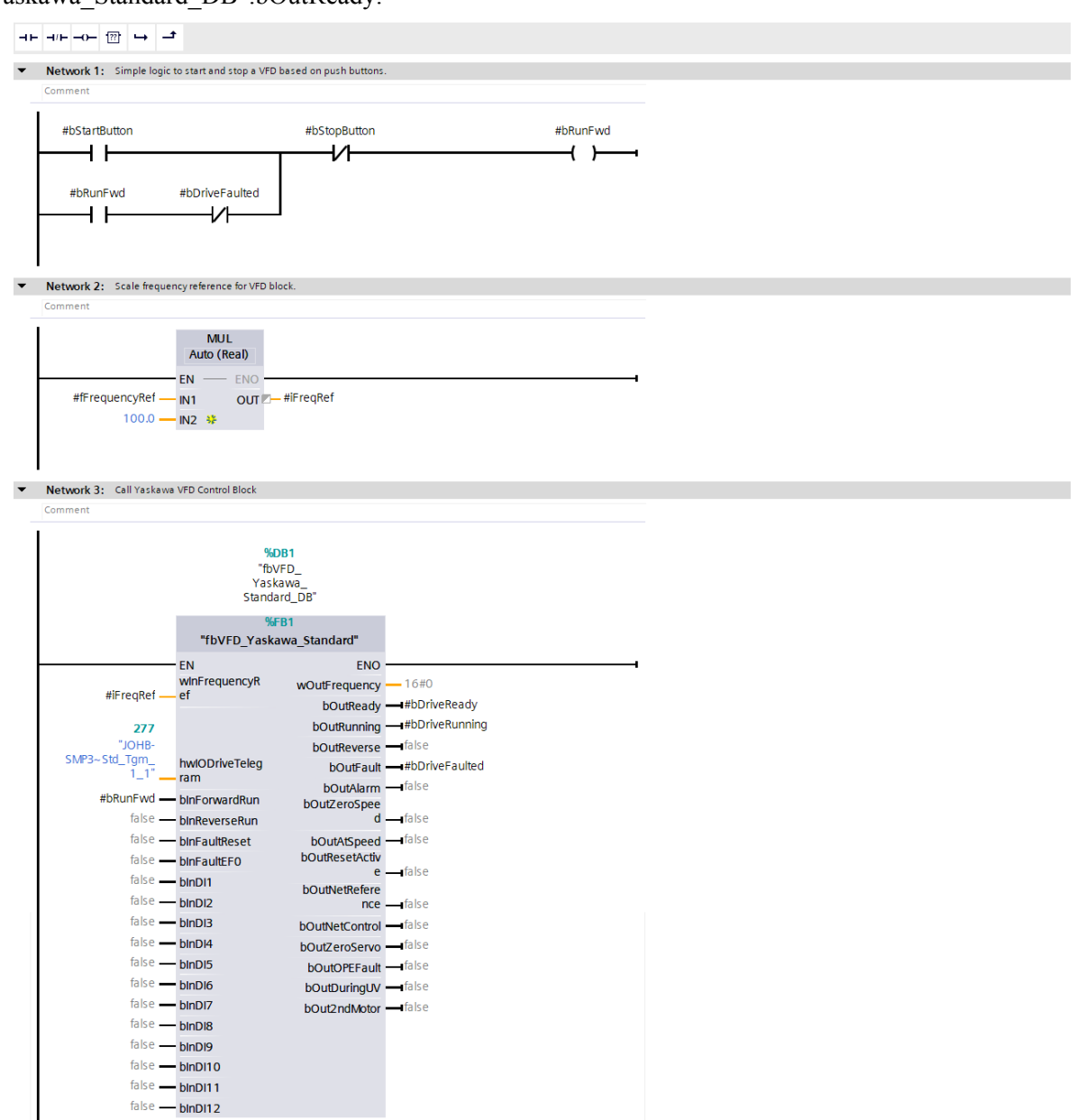

## 9 Gateway Program Example

The gateway function lets you connect one PROFINET option to a Master Drive and use the built-in RS-485 connection to connect that Master drive to a maximum of four Slave drives. The gateway function is available when you use a JOHB-SMP3 on a GA800, GA700, GA500, or FP605 drive. Refer to the drive Technical Manual for more information about how to set this up.

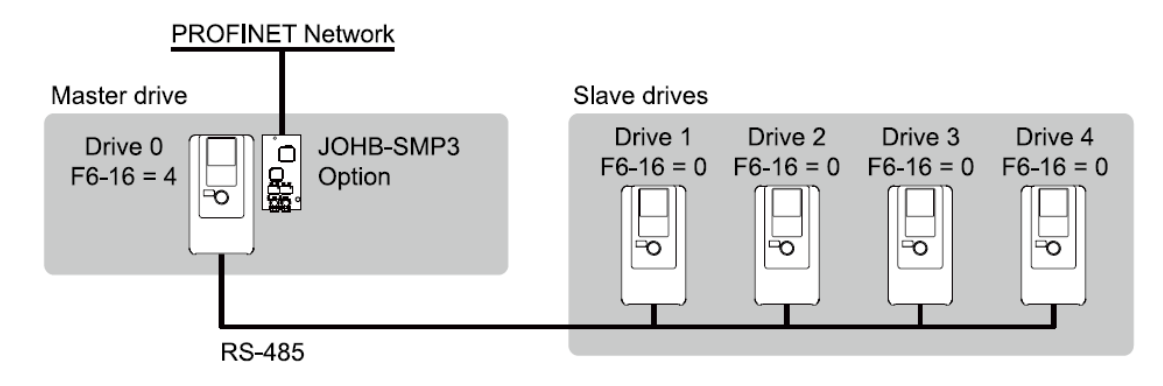

Some of the following steps are abbreviated; see the previous example in this document for details about where to find the various menus and other information.

PLC programming example for a Master and 4 Slave drives:

**1.** On the JOHB-SMP3 option card, use the Gateway + 10PZD drive object module from the hardware catalog.

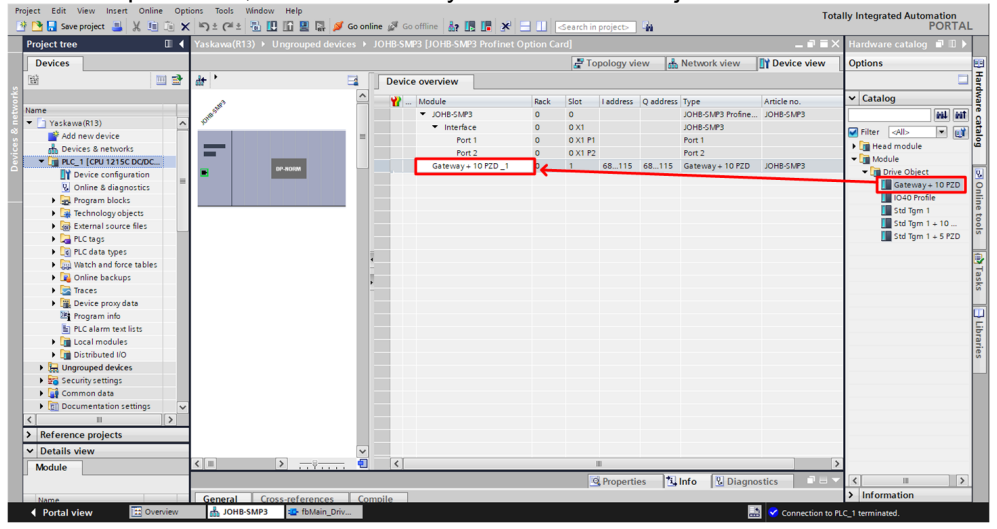

2. Create logic to handle the Run commands for the master and 4 slave drives. In this example, the master and each of the slave drives have their own Run and Stop push buttons on an HMI. There is also an interlock for each drive that will remove the Run command if a particular drive has a fault.

| <ul> <li>Network 1: Simple logic to start an</li> </ul>                    | nd stop the Master VFD based on push  | buttons.               |
|----------------------------------------------------------------------------|---------------------------------------|------------------------|
| Comment                                                                    |                                       |                        |
| *dbiHM*.<br>bMasterFwdPushB<br>utton<br>                                   | "dbHM".<br>bMasterStopPush<br>Button  | #bMasterRunFwd         |
| #bMasterRunFwd ed                                                          |                                       |                        |
| <ul> <li>Network 2: Simple logic to start an<br/>Comment</li> </ul>        | nd stop the Slave 1 VFD based on push | buttons.               |
| *dbHM*.<br>bSlaveTPxdPush8<br>utton                                        | *dbHM*.<br>bSlave1StopPush<br>Button  | #bSlave1RunFwd         |
| #bSlave1RunFwd ed                                                          |                                       |                        |
| <ul> <li>Network 3: Simple logic to start an</li> </ul>                    | nd stop the Slave 2 VFD based on push | buttons.               |
| "dbHA",<br>bSlave2ProdhubB<br>urdu<br>"dbHA",<br>bSlave2RunProd<br>ed<br>I | rábutar<br>bSikopTush<br>button       | #bSlave2RunFvvd<br>( ) |
| <ul> <li>Network 4: Simple logic to start an</li> </ul>                    | nd stop the Slave 3 VFD based on push | buttons.               |
| Comment<br>*dbHM*.<br>bSlave3FwdPushB<br>utton                             | "dbHMI".<br>bSlave3StopPush<br>Button | #bSlave38unFwd         |
| "dbHM".<br>bSlave3RunFvid<br>#bSlave3RunFvid ed                            | <u>и</u>                              | ( )                    |
| * Network 5: Simple logic to start an<br>Comment                           | N                                     | ( )                    |

**3.** Create logic to scale the frequency references for the master and all four slave drives. In this example, the frequency references come across from the HMI as a "real" values and are converted to the properly scaled "int" values used by the Yaskawa function blocks.

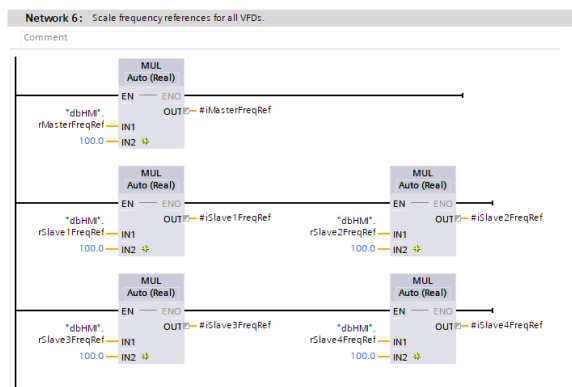

4. From the Yaskawa Function Block Library, drag the Yaskawa > Types > S7-1200/1500 > JOHB-SMP3(only) > fbVFD\_Yaskawa\_Gateway\_Master function block into the project. This function block will control only the master drive.

Set the hwlODriveTelegram to the value copied from the JOHB-SMP3 configuration (Device View > Gateway + 10 PZD\_1 > System Constants).

Set the value of wInNumOfSlaves to the number of slave drives in the project. For this example, this is set to the maximum value of 4.

Connect other signals as needed to the function block.

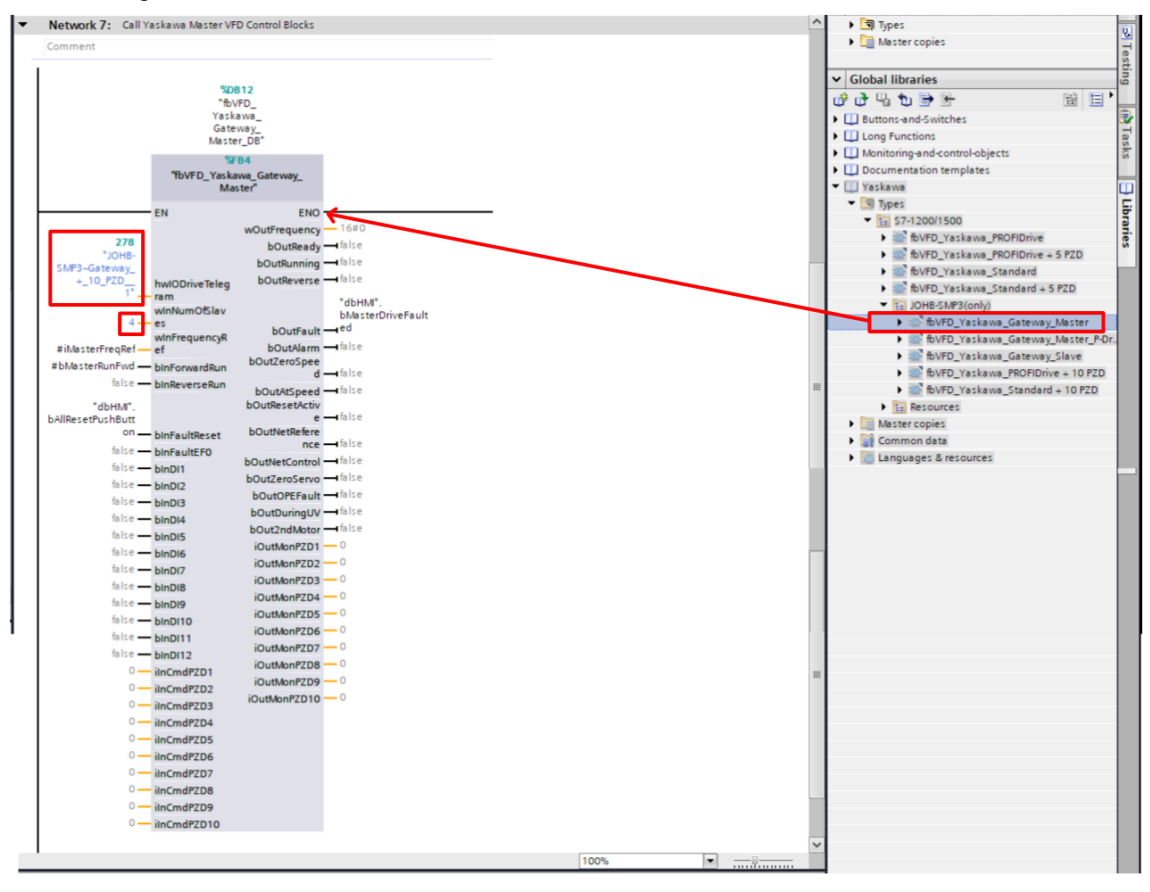

#### 9 Gateway Program Example

5. From the Yaskawa library, drag 4 of the Yaskawa > Types > S7-1200/1500 > JOHB-SMP3(only) > fbVFD\_Yaskawa\_Gateway\_Slave function blocks into the project. These function blocks will control each of the slave drives.

Set the **hwIODriveTelegram** to the SAME value as copied from the JOHB-SMP3 configuration (Device View > Gateway + 10 PZD\_1 > System Constants).

Set the value of **winSlaveNumber** for each of the 4 slave drives.

Connect other signals as necessary.

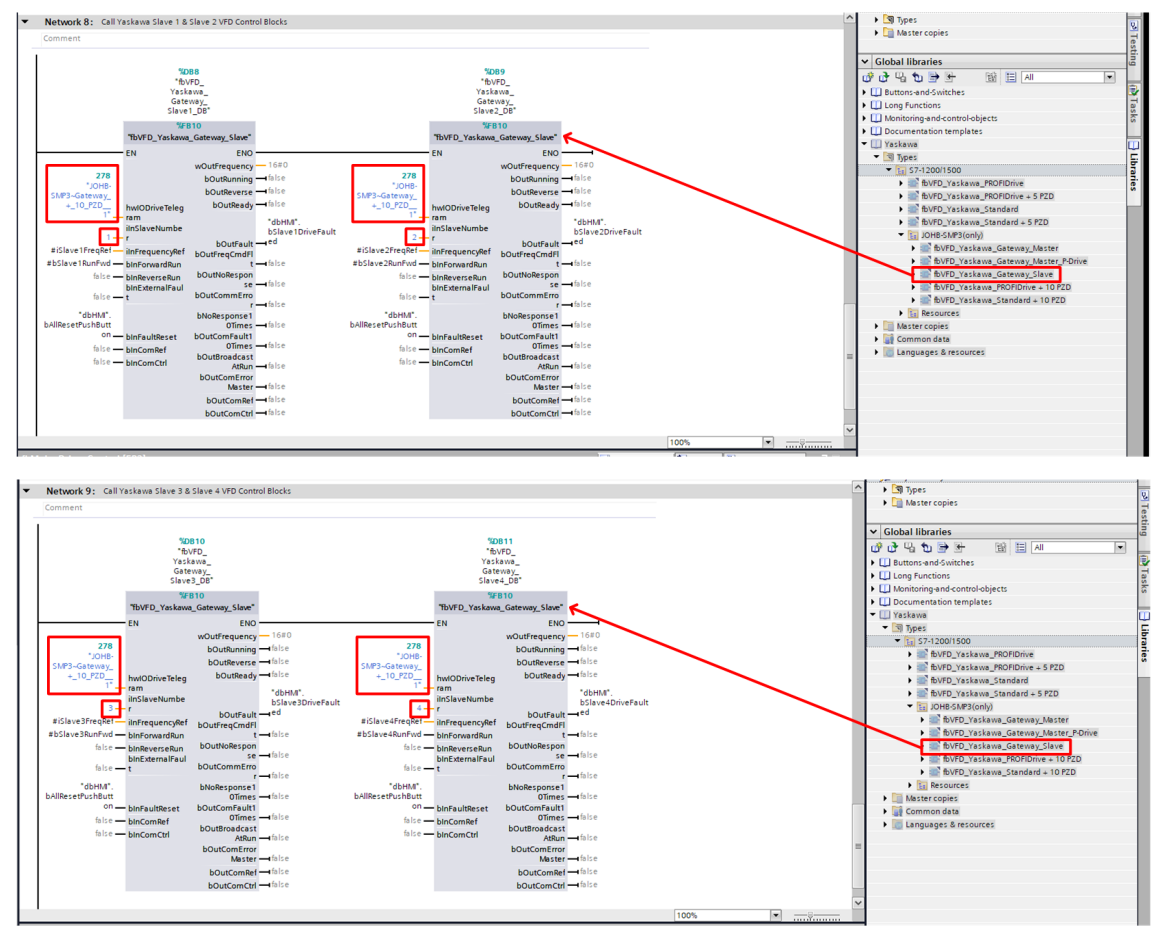

## **10 Monitor Drive Information**

Often it will be useful to monitor the data the drive is exchanging with the PLC for troubleshooting and commissioning. There two primary ways of accomplishing this:

- 1. Monitoring the instance data of the block
- 2. Monitoring and changing variables from a watch table

To monitor the instance data of the block:

- 1. Locate and open the instance data block for the function block controller the drive.
- **2.** Click **Monitor all** to view the online information.
- 3. View the live information in the Monitor value column.
- 4. To modify the values (for example, wInFrequencyRef or bInForwardRun), double-click on the value in the Monitor value column.

| Vision Siemens - C:\Users\dmc\Documents\Automation\Proje                                                                                                    | ect1\Pro   | iject1   |                          |                   |                 |                   |                |                                                                                                    |                                                                                                    |                                                                                                    |          |            |                                              |                              | (                   |                                       |      |
|----------------------------------------------------------------------------------------------------|------------|----------|--------------------------|-------------------|-----------------|-------------------|----------------|----------------------------------------------------------------------------------------------------|----------------------------------------------------------------------------------------------------|----------------------------------------------------------------------------------------------------|----------|------------|----------------------------------------------|------------------------------|---------------------|---------------------------------------|------|
| Project Edit View Insert Online Options Tools 1                                                                                                    | Window     | Help     |                          |                   |                 |                   |                |                                                                                                    |                                                                                                    |                                                                                                    |          |            |                                              | Tota                         | Ily Integrated A    | utomation                             |      |
| 📑 📴 🔜 Save project 🚢 🐰 🖽 🗁 🗙 🐑 ± 🖓 ±                                                                                                    | 5 II       | 1 🖸 🙂 I  | 😭 🚿 Go online 💋 Go       | offline 🔐 🖪       | • × = • •       |                   | <b>3</b> 4     |                                                                                                    |                                                                                                    |                                                                                                    |          |            |                                              | Total                        | iy integrated it.   | PORT                                  | AL   |
| Project tree                                                                                                    | 0 4        | Project1 | ▶ PLC_1 [CPU 1511-1      | PN]  Program      | blocks > dblns_ | Motor1 [DB1]      |                |                                                                                                    |                                                                                                    |                                                                                                    |          |            | _ # =>                                       | <ul> <li>Librarie</li> </ul> | 5                   | • 0                                   | 5    |
| Devices                                                                                                    |            |          |                          |                   |                 |                   |                |                                                                                                    |                                                                                                    |                                                                                                    |          |            |                                              | Options                      |                     | _                                     | 1    |
| 193                                                                                                    |            | -12 -12  | 🔹 🔜 📼 👓 Kaan a           | ctual valuer 🔍    | Spanshot M. 18  |                   | startualuar i  | 8 18 100                                                                                                    | Letaet valu                                                                                                    | er ar actual                                                                                                    | valuer 📑 | а.         |                                              | el tibra                     | nuieur IAI          |                                       | 56   |
|                                                                                                    |            | 2. 2.    |                          | CC00110101010 388 | Subbauer 4      | copy inopinous to | store onloca 1 | Bi- Gi- LOUI                                                                                                    |                                                                                                    |                                                                                                    | 10.003   | ury.       |                                              | and choice                   | y new cas           |                                       | 르봉   |
| -                                                                                                    |            | dbins    | Motor1 Monitor a         | III .             |                 |                   |                |                                                                                                    |                                                                                                    |                                                                                                    |          |            |                                              | ✓ Proje                      | ct library          |                                       | _ "  |
| • Projecti                                                                                                    | • <u>^</u> | Ne       | sme                      | Data type         | Start value     | Monitor value     | Retain         | Accessible t.                                                                                                    | . Wnta                                                                                                    | Visible in                                                                                                    | Setpoint | Supervis   | Comment                                      | - 12                         | All                 | - 10                                  | 1 10 |
| Add new device                                                                                                    |            |          | Input                    | 1                 |                 |                   |                |                                                                                                    |                                                                                                    |                                                                                                    |          |            |                                              |                              | 💌 📽 fc'             | RWStandar                             | ~ =  |
| Devices & networks                                                                                                    |            | 2 10     | winFrequencyRet          | Word              | 16#0            | 16#0000           |                |                                                                                                    |                                                                                                    |                                                                                                    |          |            | Set point frequency (0-6000)                 |                              |                     | V 0.0.8 [i                            | 1    |
|                                                                                                    | -          |          | hwoDrive lelegram        | nwolo             | 0               | 0                 |                | ¥                                                                                                    |                                                                                                    | ¥                                                                                                    |          |            | Name of telegram begin used with Yaskawa of  |                              | 37                  | V 0.0.7                               | 8    |
| E Device comparation                                                                                                    |            | 4        | binforwardkun            | 8001              | taise           | PALSE             |                | ¥                                                                                                    |                                                                                                    | ¥                                                                                                    |          |            | Command forward run                          |                              | 🔻 🕋 fc'             | WordToBits                            | = "  |
| S Online & diagnostics                                                                                                    |            |          | DINKEVERSEKUN            | 8001              | taise           | PALSE             |                | ¥                                                                                                    |                                                                                                    | ¥                                                                                                    |          |            | Command reverse run                          |                              | 1                   | V 0.0.8 [i                            |      |
| Add as white the                                                                                                    | •          | 0 0      | Dinraultneset            | 8001              | taise           | PALSE             |                | ¥                                                                                                    |                                                                                                    | ¥                                                                                                    |          |            | Command fault reset                          |                              | 10                  | V007                                  | ×.   |
| And New Block                                                                                                    |            |          | DINFAUITEFU              | 8001              | taise           | PALSE             |                | ¥                                                                                                    |                                                                                                    | ¥                                                                                                    |          |            | 6                                            | <                            |                     | >                                     | 48   |
| the field of the field of the f | -          | 0        | birdin birdin            | Bool              | false           | EALCE             |                |                                                                                                    |                                                                                                    |                                                                                                    |          |            | Command Dia                                  | ✓ Glob                       | al libraries        |                                       |      |
| BullED Vackawa Standard (EB4)                                                                                                    | -          | 10 00    | binDi2                   | Bool              | false           | EALCE             |                |                                                                                                    |                                                                                                    |                                                                                                    |          |            | Command Di2                                  | 🚽 🕑 👌 '                      | 내 🐮 🖻 🖭 🗉           | 1 1 1 1 1 1 1 1 1 1 1 1 1 1 1 1 1 1 1 | 1    |
| dbior Marter (DB2)                                                                                                    |            | 10       | birdio birdio            | Bool              | false           | EALCE             |                |                                                                                                    |                                                                                                    |                                                                                                    |          |            | Command Did                                  | 🕨 🕨 💷 But                    | ttons-and-Switches  |                                       | 11   |
| dbins_Nate([021]                                                                                                    |            | 12 00 0  | binDi4                   | Bool              | false           | EALCE             |                |                                                                                                    |                                                                                                    |                                                                                                    |          |            | Command Dife                                 | 🕨 💷 Dri                      | ve_Lib_\$7_1200_1   | 500                                   | 11   |
| Varkaus VED Library                                                                                                    |            | 12 0     | binDi5                   | Bool              | false           | EALCE             |                |                                                                                                    |                                                                                                    |                                                                                                    |          |            | Command Dis                                  | 🕨 💷 Dri                      | ve_Lib_\$7_300_40   | 0                                     | 11   |
| × 50 57.1200/1500                                                                                                    | -          | 10 00 0  | binDib                   | Bool              | false           | EALCE             |                |                                                                                                    |                                                                                                    |                                                                                                    |          |            | Command Dio                                  | 🕨 💷 Ene                      | ergy Suite          |                                       | 11   |
| The Decourses                                                                                                    | -          | 16 60 6  | bindi/                   | Bool              | false           | EALCE             |                |                                                                                                    |                                                                                                    |                                                                                                    |          |            | Command Diff                                 | 🕨 💷 Lor                      | ng Functions        |                                       | 11   |
| * Ra sor                                                                                                    | -          | 16       | binbib                   | Bool              | false           | EALCE             |                |                                                                                                    |                                                                                                    |                                                                                                    |          |            | Command Dio                                  | 🕨 🛄 Mo                       | nitoring-and-contro | l-objects                             | 11   |
| The Providence of the Providence of the Providen |            | 10 00    | birbis                   | Bool              | false           | EALCE             |                |                                                                                                    |                                                                                                    |                                                                                                    |          |            | Command Dis                                  | ) 🛄 Do                       | cumentation temp    | lates                                 | 11   |
| fransferdard Telegram (F                                                                                                    |            | 18 .00   | bioDi11                  | Bool              | false           | FALSE             |                |                                                                                                    |                                                                                                    |                                                                                                    |          |            | Command Di11                                 | 👻 🛄 Yas                      | skawa VFD PROFINe   | et V15                                | - 11 |
| fr Word ToRits (FC6)                                                                                                    |            | 10 00 0  | bioDi12                  | Bool              | falza           | FALSE             |                |                                                                                                    |                                                                                                    |                                                                                                    |          |            | Command Di12                                 | 3                            | Types               |                                       |      |
| System blocks                                                                                                    | -          | 20 40 7  | Output                   | 0001              | 10120           | These             |                | ÷                                                                                                    |                                                                                                    |                                                                                                    |          |            | Commond Driz                                 | -                            | 🛅 Yaskawa VFD L     | ibrary                                | - 11 |
| Technology objects                                                                                                    |            | 21       | wOutFraguatory           | Ward              | 16#0            | 16#0000           |                |                                                                                                    |                                                                                                    |                                                                                                    |          |            | Current output frequency                     |                              | \$7-300             |                                       | - 11 |
| Energy objects                                                                                                    |            | 22       | hOutPeady                | Rool              | falza           | FALSE             |                |                                                                                                    |                                                                                                    |                                                                                                    |          |            | VED is in ready state                        |                              | ▼ 1 S7-1200/150     | 00                                    |      |
| External source files                                                                                                    |            | 23 .00   | bOutRunning              | Bool              | falza           | FALSE             |                |                                                                                                    |                                                                                                    |                                                                                                    |          |            | Running in forward direction                 |                              | to VFD_Y            | askawa_PROF                           | G 🗌  |
| PLC tags                                                                                                    |            | 24 -     | bOutReverse              | Bool              | false           | FALSE             |                | Ĩ                                                                                                    | Ĩ                                                                                                    | Ĩ                                                                                                    |          |            | Running in reverse direction                 |                              | fbVFD_Yr            | askawa_PROF                           | G 🛛  |
| PLC data types                                                                                                    |            | 25 -00   | bOutFault                | Bool              | false           | FALSE             |                | Ĩ                                                                                                    | Ĩ                                                                                                    | Ĩ                                                                                                    |          |            | Fault signal is active                       |                              | fbVFD_Yr            | askawa_Stan                           | 5    |
| Watch and force tables                                                                                                    |            | 26 -00 - | bOutAlarm                | Bool              | false           | FALSE             |                | Ĩ                                                                                                    | Ĩ                                                                                                    | Ĩ                                                                                                    |          |            | Alarm signal is active                       |                              | fbVFD_Yr            | askawa_Stan                           | 5    |
| Online backups                                                                                                    |            | 27 -00   | bOutZeroSpeed            | Bool              | false           | FALSE             |                |                                                                                                    | Ĩ                                                                                                    | Ĩ                                                                                                    |          |            | At zero speed                                |                              | Resource            | 5                                     | - 11 |
| Traces                                                                                                    |            | 28 -00 • | bOutAtSpeed              | Bool              | false           | FALSE             |                | <b>P</b>                                                                                                    |                                                                                                    | Ø                                                                                                    |          |            | At setpoint speed                            | - • 💷                        | Master copies       |                                       | - 11 |
| OPC UA communication                                                                                                    |            | 29 -00 • | bOutResetActive          | Bool              | false           | FALSE             |                | <b>P</b>                                                                                                    |                                                                                                    | Ø                                                                                                    |          |            | Reset signal is active                       | - • st                       | Common data         |                                       | - 11 |
| Device proxy data                                                                                                    |            | 30 -00 • | bOutNetReference         | Bool              | false           | FALSE             |                | <b>P</b>                                                                                                    | <b>P</b>                                                                                                    | Ø                                                                                                    |          |            | Frequency setpoint from PROFINet             | - • 📧                        | Languages & reso    | urces                                 | - 11 |
| Program info                                                                                                    |            | 31 -00 = | bOutNetControl           | Bool              | false           | FALSE             |                |                                                                                                    |                                                                                                    |                                                                                                    |          |            | VFD is being controlled from PROFINet comman |                              |                     |                                       | - 11 |
| PLC supervisions & alarms                                                                                                    |            | 32 📲 🗉   | bOutZeroServo            | Bool              | false           | FALSE             |                | Image: A start and a start a start |                                                                                                    | Image: A start and a start a start |          |            |                                              |                              |                     |                                       |      |
| PLC alarm text lists                                                                                                    |            | 33 📲 🔹   | bOutOPEFault             | Bool              | false           | FALSE             |                | Image: A start and a start a start | <b>V</b>                                                                                                    |                                                                                                    |          |            |                                              |                              |                     |                                       | - 11 |
| Online card data                                                                                                    |            | 34 📲 🗉   | bOutDuringUV             | Bool              | false           | FALSE             |                | Image: A start and a start a start | <b>v</b>                                                                                                    | Image: A start and a start a start |          |            |                                              |                              |                     |                                       |      |
| 🕨 📔 Local modules 🗹                                                                                                    |            | 35 📲 🗉   | bOut2ndMotor             | Bool              | false           | FALSE             |                | <b>V</b>                                                                                                    | Image: A start and a start a start | <b>V</b>                                                                                                    |          |            |                                              |                              |                     |                                       | - 11 |
| Ungrouped devices                                                                                                    |            | 36 📲     | InOut                    |                   |                 |                   |                |                                                                                                    |                                                                                                    |                                                                                                    |          |            |                                              |                              |                     |                                       | - 11 |
| Security settings                                                                                                    |            | 37 📲     | Static                   |                   |                 |                   |                |                                                                                                    |                                                                                                    |                                                                                                    |          |            |                                              |                              |                     |                                       | 18   |
| 🕨 🙀 Common data                                                                                                    |            |          |                          |                   |                 |                   |                |                                                                                                    |                                                                                                    |                                                                                                    |          |            |                                              |                              |                     |                                       | 18   |
| Documentation settings                                                                                                    |            |          |                          |                   |                 |                   |                |                                                                                                    |                                                                                                    |                                                                                                    |          |            |                                              |                              |                     |                                       |      |
| Languages & resources                                                                                                    |            |          |                          |                   |                 |                   |                |                                                                                                    |                                                                                                    |                                                                                                    |          |            |                                              |                              |                     |                                       | - 11 |
| Online access                                                                                                    | ~          |          |                          |                   |                 |                   |                |                                                                                                    |                                                                                                    |                                                                                                    |          |            |                                              |                              |                     |                                       |      |
| <                                                                                                    | >          | _        |                          |                   |                 |                   | _              | _                                                                                                    |                                                                                                    |                                                                                                    |          |            |                                              | - <                          |                     |                                       | 2    |
| > Details view                                                                                                    | _          |          |                          |                   |                 |                   |                |                                                                                                    |                                                                                                    |                                                                                                    | <u>q</u> | Properties | Info Diagnostics                             | > Info                       | (Project library)   | _                                     |      |
| <ul> <li>Portal view</li> <li>Overview</li> <li>PLC_1</li> </ul>                                                                                                    |            | 🔹 fbM    | laster (FBS) 🔹 fcBitsToW | or 🔹 fcRWSt       | andar 🕋 fcWor   | rdToBit 🥫 dbIns_  | Motor          |                                                                                                    |                                                                                                    |                                                                                                    |          |            | 📑 😪 Connes                                   | ted to PLC_1,                | via address IP=19.  |                                       | ۶.   |
| A 40 Pr to 457 PM     A 457 PM     A         |            |          |                          |                   |                 |                   |                |                                                                                                    |                                                                                                    |                                                                                                    |          |            |                                              |                              |                     |                                       |      |

To monitor and change variables from a watch table:

- **1.** In the project tree, navigate to Watch and force tables.
- **2.** Add a new watch table.
- **3.** Add the instance data variables that you want to monitor to the watch table.

#### **10 Monitor Drive Information**

**4.** Click the monitor all icon (shown in the figure below with the glasses) to view the live values in the "Monitor value" column.

|                                         | <b>E</b> 4 <b>D</b> 1 44 5 <b>D</b> C | a ferral array a real scale scale scale scale scale scale scale scale scale scale scale scale scale scale scale |                              |                |           | 10.1                                         |  |
|-----------------------------------------|---------------------------------------|----------------------------------------------------------------------------------------------------|------------------------------|----------------|-----------|----------------------------------------------|--|
| ect tree                                | U 4 Projecti P PLC_                   | [CPU ISTI-I PN] • watch and force tables                                                                        | • watch table_1              |                |           | Libraries                                    |  |
| vices                                   |                                       |                                                                                                    |                              |                |           | Options                                      |  |
|                                         | 💷 🛣 学 👻 📈 🐓                           | lo 🕫 % 🕫 📽 📬                                                                                                    |                              |                |           | Elbrary view                                 |  |
|                                         | i Name                                | Address                                                                                                    | Display format Monitor value | e Modify value | 2 Comment | ✓ Project library                            |  |
| Project1                                | 🗹 🕛 1 🔂 "dbins_                       | Motor1*.winFrequencyRef                                                                                         | Hex 16#0000                  | 16#0000        | M 🚹       | 1월 📃 All 🔹 🗃 🗄                               |  |
| Add new device                          | 2                                     |                                                                                                    |                              |                |           | <ul> <li>Project library</li> </ul>          |  |
| Devices & networks                      | 3                                     |                                                                                                    |                              |                |           | Types                                        |  |
| PLC_1 [CPU 1511-1 PN]                   | <b>2 0 4</b>                          |                                                                                                    |                              |                |           | Add new type                                 |  |
| Device configuration                    | 5                                     |                                                                                                    |                              |                |           | Yaskawa VFD Library                          |  |
| Gonine & diagnostics                    | 0                                     |                                                                                                    |                              |                |           | Is 57-300                                    |  |
| g Program blocks                        | • •                                   |                                                                                                    |                              |                |           | <ul> <li>\$7-1200/1500</li> </ul>            |  |
| Add new block                           | 8                                     |                                                                                                    |                              |                |           | <ul> <li>IbvFD_Yaskawa_PROFIDrive</li> </ul> |  |
| - Main_1 [UB1]                          | 2                                     |                                                                                                    |                              |                |           | 🖏 V 0.0.8                                    |  |
| toMaster (PB5)                          | 10                                    |                                                                                                    |                              |                |           | BVFD_Yaskawa_PROFIDrive + 5 PZD              |  |
| tbVPD_Yaskawa_Standard [P84]            |                                       |                                                                                                    |                              |                |           | IbvFD_Yaskawa_Standard                       |  |
| dbins_Master [DB2]                      | 12                                    |                                                                                                    |                              |                |           | to VFD_Yaskawa_Standard + 5 PZD              |  |
| abins_Motor (Ubi)                       | 12                                    |                                                                                                    |                              |                |           | Resources                                    |  |
| <ul> <li>Taskawa VPD Library</li> </ul> | 114                                   |                                                                                                    |                              |                |           | Master copies                                |  |
| • 1a 57-1200/1500                       | 15                                    |                                                                                                    |                              |                |           |                                              |  |
| ge system blocks                        | 10                                    |                                                                                                    |                              |                |           |                                              |  |
| General Contracts                       | 17                                    |                                                                                                    |                              |                |           |                                              |  |
| Chergyobjects                           | 10                                    |                                                                                                    |                              |                |           |                                              |  |
| source nies                             | 17                                    |                                                                                                    |                              |                |           |                                              |  |
| Carlos                                  | 20                                    |                                                                                                    |                              |                |           |                                              |  |
| Lo PLC data types                       | 21                                    |                                                                                                    |                              |                |           |                                              |  |
| • Gigi Watch and force tables           | 22                                    |                                                                                                    |                              |                |           |                                              |  |
| Add new watch table                     | 20                                    |                                                                                                    |                              |                |           |                                              |  |
| by Porce table                          | 24                                    |                                                                                                    |                              |                |           |                                              |  |
| Ggi watch table_1                       | 25                                    |                                                                                                    |                              |                |           | ✓ Global libraries                           |  |
| Traces                                  | 20                                    |                                                                                                    |                              |                |           |                                              |  |
| OPC IIA communication                   | 28                                    |                                                                                                    |                              |                |           | O O O O O O O O O O O O O O O O O            |  |
| Device providets                        | 20                                    |                                                                                                    |                              |                |           | Drive Lik 57 1200 1500                       |  |
| Provide proxy data                      | 27                                    |                                                                                                    |                              |                |           | CDMve_Lbb_57_1200_1500                       |  |
| PIC supervisions & alarms               | 31                                    |                                                                                                    |                              |                |           | Disparan Suite                               |  |
| E PLC supervisions & alarms             | 31                                    |                                                                                                    |                              |                |           | Culterergysuite                              |  |
| Opling card data                        | 33                                    |                                                                                                    |                              |                |           | Monitoring and control phineter              |  |
| Contract modules                        | 34                                    | cádd nawo.                                                                                                    |                              |                |           | Documentation templater                      |  |
| Lingrouned devices                      |                                       | 0.001000                                                                                                    |                              |                |           | Variana VCD PDOEMar V1C                      |  |
| Security settings                       |                                       |                                                                                                    |                              |                |           | Times                                        |  |
| Common data                             |                                       |                                                                                                    |                              |                |           | Yaskawa VED Library                          |  |
| Documentation settings                  |                                       |                                                                                                    |                              |                |           | ► \$7/300                                    |  |
| Languages & resources                   |                                       |                                                                                                    |                              |                |           | ▼ 57-1200/1500                               |  |
| Online access                           |                                       |                                                                                                    |                              |                |           | BVED Yaskawa PROFIDrive                      |  |
| Card Reader/USB memory                  |                                       |                                                                                                    |                              |                |           | BVED Yaskawa PROFIDrive + 5 PZD              |  |
| ·····,                                  |                                       |                                                                                                    |                              |                |           | BVFD Yaskawa Standard                        |  |
|                                         | <                                     |                                                                                                    |                              |                | >         | BVFD Yaskawa Standard + 5 PZD                |  |
| tails view                              |                                       |                                                                                                    | Reporties                    | Linfo Diac     | nostics   | > Info (Project library)                     |  |
|                                         | 1                                     |                                                                                                    |                              |                |           |                                              |  |

**5.** To easily add all the instance data to the watch table, click the bottom-right corner of a single item and drag it toward the bottom of the screen.

| ct tree                                    | 🛛 🖣 Proje      | act1 > PLC 1 (CPU 1511-1 PN) > Watch | and force tables   | Watch table 1                                                                                                   |                    | _ # <b>#</b> > | Libraries                                    |         |
|--------------------------------------------|----------------|--------------------------------------|--------------------|----------------------------------------------------------------------------------------------------|--------------------|----------------|----------------------------------------------|---------|
| vices                                      |                |                                      |                    |                                                                                                    |                    |                | Ontions                                      |         |
|                                            | 🔲 🔂 🥩 :        | * * * * * * * * * *                  |                    |                                                                                                    |                    |                | til Library view                             |         |
|                                            |                | Name                                 | Address            | Display format Monitor value                                                                                    | Modify value       | 4 Comment      | and Designed Planners                        |         |
| Project1                                   |                | "dbins_Motor1".winErequencyRef       |                    | Hex 16#0000                                                                                                    | 16#0000            |                | Project library                              |         |
| Add new device                             | 2              |                                      |                    |                                                                                                    |                    |                |                                              |         |
| Devices & networks                         | 3              |                                      |                    | <                                                                                                    |                    |                | <ul> <li>Project library</li> </ul>          |         |
| PLC_1 (CPU 1511-1 PN)                      | <b>2</b> \rm 4 |                                      |                    |                                                                                                    |                    |                | ▼ 🕄 Types                                    |         |
| T Device configuration                     | 5              |                                      | 11                 |                                                                                                    |                    |                | Add new type                                 |         |
| Q Online & diagnostics                     | 6              |                                      | V                  |                                                                                                    |                    |                | <ul> <li>Yaskawa VPD Library</li> </ul>      |         |
| Program blocks                             | 0 7            |                                      | Drag               |                                                                                                    |                    |                | 57-300                                       |         |
| Add new block                              | 8              |                                      | Diag               |                                                                                                    |                    |                | 57-1200/1500                                 |         |
| Main_1 (OB1)                               | 9              |                                      |                    |                                                                                                    |                    |                | • IP IDVPD_Taskawa_PROPIDITIVE               |         |
| fbMaster (FB5)                             | 0 10           |                                      |                    |                                                                                                    |                    |                |                                              |         |
| fbVFD_Yaskawa_Standard (FB4)               | 0 11           |                                      |                    |                                                                                                    |                    |                | BVPD_Taskawa_PROPIDINE + 5 P2D               |         |
| dbins_Master (DB2)                         | 0 12           |                                      |                    |                                                                                                    |                    |                | DVPD_Taskawa_standard                        |         |
| dbins_Motor1 (DB1)                         | 9 13           |                                      |                    |                                                                                                    |                    |                | DVPD_Taskawa_standard + 5 r2D                |         |
| 💌 🛐 Yaskawa VFD Library                    | 14             |                                      |                    |                                                                                                    |                    |                | <ul> <li>Nesources</li> </ul>                |         |
| 57-1200/1500                               | 15             |                                      |                    |                                                                                                    |                    |                | <ul> <li>La Master copies</li> </ul>         |         |
| System blocks                              | 16             |                                      |                    |                                                                                                    |                    |                |                                              |         |
| Technology objects                         | 17             |                                      |                    |                                                                                                    |                    |                |                                              |         |
| Energy objects                             | 18             |                                      |                    |                                                                                                    |                    |                |                                              |         |
| External source files                      | 19             |                                      |                    |                                                                                                    |                    |                |                                              |         |
| PLC tags                                   | 20             |                                      |                    |                                                                                                    |                    |                |                                              |         |
| PLC data types                             | 21             |                                      |                    |                                                                                                    |                    |                |                                              |         |
| <ul> <li>Watch and force tables</li> </ul> | 22             |                                      |                    |                                                                                                    |                    |                |                                              |         |
| Add new watch table                        | 23             |                                      |                    |                                                                                                    |                    |                |                                              |         |
| Force table                                | 24             |                                      |                    |                                                                                                    |                    |                |                                              |         |
| Watch table_1                              | 25             |                                      |                    |                                                                                                    |                    |                |                                              |         |
| Online backups                             | 26             |                                      |                    |                                                                                                    |                    |                | ✓ Global libraries                           |         |
| 🕽 🔄 Traces                                 | 27             |                                      |                    |                                                                                                    |                    |                | ư ở ¼ "b 🖻 🗄                                 | 🗟 📃 All |
| OPC UA communication                       | 28             |                                      |                    |                                                                                                    |                    |                | Buttons-and-Switches                         |         |
| 🖳 Device proxy data                        | 29             |                                      |                    |                                                                                                    |                    |                | Drive_Lib_\$7_1200_1500                      |         |
| Program info                               | 30             |                                      |                    |                                                                                                    |                    |                | Drive_Lib_\$7_300_400                        |         |
| 🕞 PLC supervisions & alarms                | 31             |                                      |                    |                                                                                                    |                    |                | Energy Suite                                 |         |
| PLC alarm text lists                       | 32             |                                      |                    |                                                                                                    |                    |                | Long Functions                               |         |
| Online card data                           | 33             |                                      |                    |                                                                                                    |                    |                | Monitoring-and-control-objects               |         |
| Local modules                              | ✓ 34           |                                      | <add new=""></add> |                                                                                                    |                    |                | Documentation templates                      |         |
| Ungrouped devices                          |                |                                      |                    |                                                                                                    |                    |                | <ul> <li>Yaskawa VFD PROFINet V15</li> </ul> |         |
| Security settings                          |                |                                      |                    |                                                                                                    |                    |                | <ul> <li>Types</li> </ul>                    |         |
| Common data                                |                |                                      |                    |                                                                                                    |                    |                | Yaskawa VFD Library                          |         |
| Documentation settings                     |                |                                      |                    |                                                                                                    |                    |                | 57:300                                       |         |
| Languages & resources                      |                |                                      |                    |                                                                                                    |                    |                | <ul> <li>57-1200/1500</li> </ul>             |         |
| Online access                              |                |                                      |                    |                                                                                                    |                    |                | bvFD_Yaskawa_PROFIDrive                      |         |
| Card Reader/USB memory                     |                |                                      |                    | and the second second                                                                                           |                    |                | bvFD_Yaskawa_PROFIDrive + 5 PZD              |         |
|                                            |                |                                      | 2 ro               | ws will be added.                                                                                               |                    |                | fbVFD_Yaskawa_Standard                       |         |
|                                            |                |                                      |                    |                                                                                                    |                    |                | fbVFD_Yaskawa_Standard + 5 PZD               |         |
| alls view                                  |                |                                      |                    | S Properties                                                                                                    | 🕹 Info 🔡 Diag      | nostics        | > Info (Project library)                     |         |
| rtal view 😳 Querview                       | PIC 1 20       | fhAdartar (EBS) 👘 feBitrToWor 👘 feBV | Standar felliordi  | with the distance of the second second second second second second second second second second second second se | uno verte III Mate | h table 1      |                                              |         |

6. To modify the values (for example, wInFrequencyRef or bInForwardRun), enter the desired value in the **Modify** value column. Click the **Modify all selected values once and now** button (the button with a lightning bolt with an "!" next to it).

## 11 Detailed Block Tables

#### S7-1200/1500 Blocks

#### fbVFD\_Yaskawa\_Standard

| Input Variables   | Туре  | Description                                       |
|-------------------|-------|---------------------------------------------------|
| wInFrequencyRef   | Word  | Setpoint frequency (0-6000)                       |
| hwIODriveTelegram | HW_IO | Name of telegram begin used with Yaskawa drive    |
| bInForwardRun     | Bool  | Command forward run                               |
| bInReverseRun     | Bool  | Command reverse run                               |
| bInFaultReset     | Bool  | Command fault reset                               |
| bInFaultEF0       | Bool  | Command EF0 Drive Fault                           |
| bInDI1            | Bool  | Command DI1                                       |
| bInDI2            | Bool  | Command DI2                                       |
| bInDI3            | Bool  | Command DI3                                       |
| bInDI4            | Bool  | Command DI4                                       |
| bInDI5            | Bool  | Command DI5                                       |
| bInDI6            | Bool  | Command DI6                                       |
| bInDI7            | Bool  | Command DI7                                       |
| bInDI8            | Bool  | Command DI8                                       |
| bInDI9            | Bool  | Command DI9                                       |
| bInDI10           | Bool  | Command DI10                                      |
| bInDI11           | Bool  | Command DI11                                      |
| bInDI12           | Bool  | Command DI12                                      |
| Output Variables  | Туре  | Description                                       |
| wOutFrequency     | Word  | Current output frequency                          |
| bOutReady         | Bool  | Drive is in ready state                           |
| bOutRunning       | Bool  | Running in forward direction                      |
| bOutReverse       | Bool  | Running in reverse direction                      |
| bOutFault         | Bool  | Fault signal is active                            |
| bOutAlarm         | Bool  | Alarm signal is active                            |
| bOutZeroSpeed     | Bool  | At zero speed                                     |
| bOutAtSpeed       | Bool  | At setpoint speed                                 |
| bOutResetActive   | Bool  | Reset signal is active                            |
| bOutNetReference  | Bool  | Frequency setpoint from PROFINET                  |
| bOutNetControl    | Bool  | Drive is being controlled from PROFINET commands. |
| 10.77             | D 1   |                                                   |

# bOutZeroServoBoolZero Servo completedbOutOPEFaultBooloPE (Parameter Setting) FaultbOutDuringUVBoolDrive in Undervoltage ConditionbOut2ndMotorBool2nd Motor Selected

#### ■ fbVFD\_Yaskawa\_Standard + 5 PZD

| Input Variables   | Туре  | Description                                    |
|-------------------|-------|------------------------------------------------|
| wInFrequencyRef   | Word  | Setpoint frequency (0-6000)                    |
| hwIODriveTelegram | HW_IO | Name of telegram begin used with Yaskawa drive |
| bInForwardRun     | Bool  | Command forward run                            |
| bInReverseRun     | Bool  | Command reverse run                            |
| bInFaultReset     | Bool  | Command fault reset                            |
| bInFaultEF0       | Bool  | Command EF0 Drive Fault                        |
| bInDI1            | Bool  | Command DI1                                    |

#### **11 Detailed Block Tables**

| Input Variables                                                                                                    | Туре                                                                              | Description                                                                                                    |
|----------------------------------------------------------------------------------------------------|-----------------------------------------------------------------------------------|----------------------------------------------------------------------------------------------------|
| bInDI2                                                                                                    | Bool                                                                              | Command DI2                                                                                                    |
| bInDI3                                                                                                    | Bool                                                                              | Command DI3                                                                                                    |
| bInDI4                                                                                                    | Bool                                                                              | Command DI4                                                                                                    |
| bInDI5                                                                                                    | Bool                                                                              | Command DI5                                                                                                    |
| bInDI6                                                                                                    | Bool                                                                              | Command DI6                                                                                                    |
| bInDI7                                                                                                    | Bool                                                                              | Command DI7                                                                                                    |
| bInDI8                                                                                                    | Bool                                                                              | Command DI8                                                                                                    |
| bInDI9                                                                                                    | Bool                                                                              | Command DI9                                                                                                    |
| bInDI10                                                                                                    | Bool                                                                              | Command DI10                                                                                                    |
| bInDI11                                                                                                    | Bool                                                                              | Command DI11                                                                                                    |
| bInDI12                                                                                                    | Bool                                                                              | Command DI12                                                                                                    |
| iInCmdPZD1                                                                                                    | Int                                                                               | PLC to Drive Parameter 1 Command Value                                                                                                    |
| InCmdPZD2                                                                                                    | Int                                                                               | PLC to Drive Parameter 2 Command Value                                                                                                    |
| iInCmdPZD3                                                                                                    | Int                                                                               | PLC to Drive Parameter 3 Command Value                                                                                                    |
| iInCmdPZD4                                                                                                    | Int                                                                               | PLC to Drive Parameter 4 Command Value                                                                                                    |
| iInCmdPZD5                                                                                                    | Int                                                                               | PLC to Drive Parameter 5 Command Value                                                                                                    |
| Output Variables                                                                                                    | Туре                                                                              | Description                                                                                                    |
| wOutFragueney                                                                                                    | 337 1                                                                             |                                                                                                    |
| wOurrequency                                                                                                    | Word                                                                              | Current output frequency                                                                                                    |
| bOutReady                                                                                                    | Bool                                                                              | Drive is in ready state                                                                                                    |
| bOutReady<br>bOutRunning                                                                                                    | Word       Bool       Bool                                                        | Current output frequency         Drive is in ready state         Running in forward direction                                                                                                    |
| bOutReady<br>bOutRunning<br>bOutReverse                                                                                                    | Bool<br>Bool<br>Bool                                                              | Current output frequency         Drive is in ready state         Running in forward direction         Running in reverse direction                                                                                                    |
| bOutReady<br>bOutRunning<br>bOutReverse<br>bOutFault                                                                                                    | Word       Bool       Bool       Bool       Bool                                  | Current output frequency         Drive is in ready state         Running in forward direction         Running in reverse direction         Fault signal is active                                                                                                    |
| bOutReady<br>bOutRunning<br>bOutReverse<br>bOutFault<br>bOutAlarm                                                                                                    | Word       Bool       Bool       Bool       Bool       Bool       Bool            | Current output frequency         Drive is in ready state         Running in forward direction         Running in reverse direction         Fault signal is active         Alarm signal is active                                                                                                    |
| bOutReady<br>bOutRunning<br>bOutReverse<br>bOutFault<br>bOutAlarm<br>bOutZeroSpeed                                                                                                    | Word       Bool       Bool       Bool       Bool       Bool       Bool       Bool | Current output frequency         Drive is in ready state         Running in forward direction         Running in reverse direction         Fault signal is active         Alarm signal is active         At zero speed                                                                                                    |
| bOutReady<br>bOutRunning<br>bOutReverse<br>bOutFault<br>bOutAlarm<br>bOutZeroSpeed<br>bOutAtSpeed                                                                                                    | Word<br>Bool<br>Bool<br>Bool<br>Bool<br>Bool<br>Bool<br>Bool<br>Boo               | Current output frequency         Drive is in ready state         Running in forward direction         Running in reverse direction         Fault signal is active         Alarm signal is active         At zero speed         At setpoint speed                                                                                                    |
| bOutReady<br>bOutRunning<br>bOutReverse<br>bOutFault<br>bOutAlarm<br>bOutZeroSpeed<br>bOutAtSpeed<br>bOutAtSpeed                                                                                                    | Word<br>Bool<br>Bool<br>Bool<br>Bool<br>Bool<br>Bool<br>Bool<br>Boo               | Current output frequency         Drive is in ready state         Running in forward direction         Running in reverse direction         Fault signal is active         Alarm signal is active         At zero speed         At setpoint speed         Reset signal is active                                                                                                    |
| bOutReady<br>bOutRunning<br>bOutReverse<br>bOutFault<br>bOutAlarm<br>bOutZeroSpeed<br>bOutAtSpeed<br>bOutAtSpeed<br>bOutResetActive<br>bOutNetReference                                                                                                    | Word<br>Bool<br>Bool<br>Bool<br>Bool<br>Bool<br>Bool<br>Bool<br>Boo               | Current output frequency         Drive is in ready state         Running in forward direction         Running in reverse direction         Fault signal is active         Alarm signal is active         At zero speed         At setpoint speed         Reset signal is active         Frequency setpoint from PROFINET                                                                                                    |
| bOutReady<br>bOutRunning<br>bOutReverse<br>bOutReverse<br>bOutFault<br>bOutAlarm<br>bOutZeroSpeed<br>bOutAtSpeed<br>bOutAtSpeed<br>bOutResetActive<br>bOutNetReference<br>bOutNetControl                                                                                                    | Word<br>Bool<br>Bool<br>Bool<br>Bool<br>Bool<br>Bool<br>Bool<br>Boo               | Current output frequency         Drive is in ready state         Running in forward direction         Running in reverse direction         Fault signal is active         Alarm signal is active         At zero speed         At setpoint speed         Reset signal is active         Frequency setpoint from PROFINET         Drive is being controlled from PROFINET commands.                                                                                                    |
| bOutRequency         bOutReady         bOutRunning         bOutReverse         bOutFault         bOutAlarm         bOutZeroSpeed         bOutAtSpeed         bOutResetActive         bOutNetReference         bOutNetControl         bOutZeroServo                                                                               | Word<br>Bool<br>Bool<br>Bool<br>Bool<br>Bool<br>Bool<br>Bool<br>Boo               | Current output frequency         Drive is in ready state         Running in forward direction         Running in reverse direction         Fault signal is active         Alarm signal is active         At zero speed         At setpoint speed         Reset signal is active         Frequency setpoint from PROFINET         Drive is being controlled from PROFINET commands.         Zero Servo Completed                                                                                                    |
| bOutRequency         bOutReady         bOutRunning         bOutReverse         bOutFault         bOutAlarm         bOutZeroSpeed         bOutAtSpeed         bOutResetActive         bOutNetReference         bOutZeroServo         bOutZeroServo                                                                                | Word<br>Bool<br>Bool<br>Bool<br>Bool<br>Bool<br>Bool<br>Bool<br>Boo               | Current output frequency         Drive is in ready state         Running in forward direction         Running in reverse direction         Fault signal is active         Alarm signal is active         Alarm signal is active         At zero speed         At setpoint speed         Frequency setpoint from PROFINET         Drive is being controlled from PROFINET commands.         Zero Servo Completed         oPE (Parameter Setting) Fault                                                                                                    |
| bOutRequency         bOutReady         bOutRunning         bOutReverse         bOutFault         bOutAlarm         bOutZeroSpeed         bOutResetActive         bOutNetReference         bOutZeroServo         bOutZeroServo         bOutZeroServo         bOutOPEFault         bOutDuringUV                                    | Word<br>Bool<br>Bool<br>Bool<br>Bool<br>Bool<br>Bool<br>Bool<br>Boo               | Current output frequency         Drive is in ready state         Running in forward direction         Running in reverse direction         Fault signal is active         Alarm signal is active         Alarm signal is active         At zero speed         At setpoint speed         Reset signal is active         Frequency setpoint from PROFINET         Drive is being controlled from PROFINET commands.         Zero Servo Completed         oPE (Parameter Setting) Fault         Drive in Undervoltage Condition                                                                                                    |
| bOutRequency         bOutReady         bOutRunning         bOutReverse         bOutFault         bOutAlarm         bOutZeroSpeed         bOutAtSpeed         bOutNetReference         bOutNetControl         bOutZeroServo         bOutOPEFault         bOutDuringUV         bOut2ndMotor                                        | Word<br>Bool<br>Bool<br>Bool<br>Bool<br>Bool<br>Bool<br>Bool<br>Boo               | Current output frequency         Drive is in ready state         Running in forward direction         Running in reverse direction         Fault signal is active         Alarm signal is active         Alarm signal is active         At zero speed         At setpoint speed         Reset signal is active         Frequency setpoint from PROFINET         Drive is being controlled from PROFINET commands.         Zero Servo Completed         oPE (Parameter Setting) Fault         Drive in Undervoltage Condition         2nd Motor Selected                                                                                                    |
| bOutRequency         bOutReady         bOutRunning         bOutReverse         bOutFault         bOutAlarm         bOutZeroSpeed         bOutAtSpeed         bOutResetActive         bOutNetControl         bOutZeroServo         bOutOPEFault         bOutDuringUV         bOut2ndMotor         iOutMonPZD1                     | Word<br>Bool<br>Bool<br>Bool<br>Bool<br>Bool<br>Bool<br>Bool<br>Boo               | Current output frequency         Drive is in ready state         Running in forward direction         Running in reverse direction         Fault signal is active         Alarm signal is active         Alarm signal is active         At zero speed         At setpoint speed         Reset signal is active         Frequency setpoint from PROFINET         Drive is being controlled from PROFINET commands.         Zero Servo Completed         oPE (Parameter Setting) Fault         Drive in Undervoltage Condition         2nd Motor Selected         Drive to PLC Parameter 1 Received Value                                                                                                 |
| bOutRequency         bOutReady         bOutRunning         bOutReverse         bOutFault         bOutAlarm         bOutZeroSpeed         bOutResetActive         bOutNetReference         bOutZeroServo         bOutOPEFault         bOutDuringUV         bOutDuringUV         bOutAlor         iOutMonPZD1         iOutMonPZD2  | Word<br>Bool<br>Bool<br>Bool<br>Bool<br>Bool<br>Bool<br>Bool<br>Boo               | Current output frequency         Drive is in ready state         Running in forward direction         Running in reverse direction         Fault signal is active         Alarm signal is active         Alarm signal is active         At zero speed         At setpoint speed         Reset signal is active         Frequency setpoint from PROFINET         Drive is being controlled from PROFINET commands.         Zero Servo Completed         oPE (Parameter Setting) Fault         Drive in Undervoltage Condition         2nd Motor Selected         Drive to PLC Parameter 1 Received Value         Drive to PLC Parameter 2 Received Value                                                 |
| bOutRequency         bOutReady         bOutRunning         bOutReverse         bOutFault         bOutAlarm         bOutZeroSpeed         bOutAtSpeed         bOutNetReference         bOutZeroServo         bOutOPEFault         bOutDuringUV         bOut2ndMotor         iOutMonPZD1         iOutMonPZD3                       | Word<br>Bool<br>Bool<br>Bool<br>Bool<br>Bool<br>Bool<br>Bool<br>Boo               | Current output frequency         Drive is in ready state         Running in forward direction         Running in reverse direction         Fault signal is active         Alarm signal is active         Alarm signal is active         At zero speed         At setpoint speed         Reset signal is active         Frequency setpoint from PROFINET         Drive is being controlled from PROFINET commands.         Zero Servo Completed         oPE (Parameter Setting) Fault         Drive in Undervoltage Condition         2nd Motor Selected         Drive to PLC Parameter 1 Received Value         Drive to PLC Parameter 2 Received Value         Drive to PLC Parameter 3 Received Value |
| bOutRequency         bOutReady         bOutRunning         bOutReverse         bOutFault         bOutAlarm         bOutZeroSpeed         bOutAtSpeed         bOutResetActive         bOutNetReference         bOutOPEFault         bOutOPEFault         bOutDuringUV         bOutMonPZD1         iOutMonPZD3         iOutMonPZD4 | Word<br>Bool<br>Bool<br>Bool<br>Bool<br>Bool<br>Bool<br>Bool<br>Boo               | Current output frequency         Drive is in ready state         Running in forward direction         Running in reverse direction         Fault signal is active         Alarm signal is active         Alarm signal is active         At zero speed         At setpoint speed         Reset signal is active         Frequency setpoint from PROFINET         Drive is being controlled from PROFINET commands.         Zero Servo Completed         oPE (Parameter Setting) Fault         Drive in Undervoltage Condition         2nd Motor Selected         Drive to PLC Parameter 1 Received Value         Drive to PLC Parameter 3 Received Value         Drive to PLC Parameter 4 Received Value |

## ■ fbVFD\_Yaskawa\_Standard + 10PZD

| Input Variables   | Туре  | Description                                    |
|-------------------|-------|------------------------------------------------|
| wInFrequencyRef   | Word  | Setpoint frequency (0-6000)                    |
| hwIODriveTelegram | HW_IO | Name of telegram begin used with Yaskawa drive |
| bInForwardRun     | Bool  | Command forward run                            |
| bInReverseRun     | Bool  | Command reverse run                            |
| bInFaultReset     | Bool  | Command fault reset                            |
| bInFaultEF0       | Bool  | Command EF0 Drive Fault                        |
| bInDI1            | Bool  | Command DI1                                    |
| bInDI2            | Bool  | Command DI2                                    |
| bInDI3            | Bool  | Command DI3                                    |
| bInDI4            | Bool  | Command DI4                                    |

| Input Variables  | Туре | Description                                       |
|------------------|------|---------------------------------------------------|
| bInDI5           | Bool | Command DI5                                       |
| bInDI6           | Bool | Command DI6                                       |
| bInDI7           | Bool | Command DI7                                       |
| bInDI8           | Bool | Command DI8                                       |
| bInDI9           | Bool | Command DI9                                       |
| bInDI10          | Bool | Command DI10                                      |
| bInDI11          | Bool | Command DI11                                      |
| bInDI12          | Bool | Command DI12                                      |
| iInCmdPZD1       | Int  | PLC to Drive Parameter 1 Command Value            |
| InCmdPZD2        | Int  | PLC to Drive Parameter 2 Command Value            |
| iInCmdPZD3       | Int  | PLC to Drive Parameter 3 Command Value            |
| iInCmdPZD4       | Int  | PLC to Drive Parameter 4 Command Value            |
| iInCmdPZD5       | Int  | PLC to Drive Parameter 5 Command Value            |
| iInCmdPZD6       | Int  | PLC to Drive Parameter 6 Command Value            |
| InCmdPZD7        | Int  | PLC to Drive Parameter 7 Command Value            |
| iInCmdPZD8       | Int  | PLC to Drive Parameter 8 Command Value            |
| iInCmdPZD9       | Int  | PLC to Drive Parameter 9 Command Value            |
| iInCmdPZD10      | Int  | PLC to Drive Parameter 10 Command Value           |
| Output Variables | Туре | Description                                       |
| wOutFrequency    | Word | Current output frequency                          |
| bOutReady        | Bool | Drive is in ready state                           |
| bOutRunning      | Bool | Running in forward direction                      |
| bOutReverse      | Bool | Running in reverse direction                      |
| bOutFault        | Bool | Fault signal is active                            |
| bOutAlarm        | Bool | Alarm signal is active                            |
| bOutZeroSpeed    | Bool | At zero speed                                     |
| bOutAtSpeed      | Bool | At setpoint speed                                 |
| bOutResetActive  | Bool | Reset signal is active                            |
| bOutNetReference | Bool | Frequency setpoint from PROFINET                  |
| bOutNetControl   | Bool | Drive is being controlled from PROFINET commands. |
| bOutZeroServo    | Bool | Zero Servo Completed                              |
| bOutOPEFault     | Bool | oPE (Parameter Setting) Fault                     |
| bOutDuringUV     | Bool | Drive in Undervoltage Condition                   |
| bOut2ndMotor     | Bool | 2nd Motor Selected                                |
| iOutMonPZD1      | Int  | Drive to PLC Parameter 1 Received Value           |
| iOutMonPZD2      | Int  | Drive to PLC Parameter 2 Received Value           |
| iOutMonPZD3      | Int  | Drive to PLC Parameter 3 Received Value           |
| iOutMonPZD4      | Int  | Drive to PLC Parameter 4 Received Value           |
| iOutMonPZD5      | Int  | Drive to PLC Parameter 5 Received Value           |
| iOutMonPZD6      | Int  | Drive to PLC Parameter 6 Received Value           |
| iOutMonPZD7      | Int  | Drive to PLC Parameter 7 Received Value           |
| iOutMonPZD8      | Int  | Drive to PLC Parameter 8 Received Value           |
| iOutMonPZD9      | Int  | Drive to PLC Parameter 9 Received Value           |
| iOutMonPZD10     | Int  | Drive to PLC Parameter 10 Received Value          |
|                  | 1    |                                                   |

#### ■ fbVFD\_Yaskawa\_PROFIDrive

| Input Variables      | Туре  | Description                                    |
|----------------------|-------|------------------------------------------------|
| iInFrequencySetPoint | Int   | Setpoint frequency (-6000-6000)                |
| hwIODriveTelegram    | HW_IO | Name of telegram begin used with Yaskawa drive |
| bInOnOff1            | Bool  | Proceed to ready operate                       |

#### **11 Detailed Block Tables**

| Input Variables    | Туре | Description                                                                |
|--------------------|------|----------------------------------------------------------------------------|
| bInOff2            | Bool | Continue operation (OFF2 inactive)                                         |
| bInOff3            | Bool | Continue operation (OFF3 inactive)                                         |
| bInOperationEnable | Bool | Proceed to ENABLE OPERATION                                                |
| bInRampOutZero     | Bool | Normal operation (Stop inactive)                                           |
| bInRampHold        | Bool | Normal operation (Force ramp function generator inactive)                  |
| bInRampInZero      | Bool | Normal operation (Force ramp function generator inactive)                  |
| bInReset           | Bool | Reset signal enable                                                        |
| bInRemoteCMD       | Bool | Network control enabled                                                    |
|                    |      |                                                                            |
| Output Variables   | Туре | Description                                                                |
| iOutFrequency      | Int  | Drive current output frequency                                             |
| bOutRdyOn          | Bool | ZSW, Bit 0: Ready to switch on                                             |
| bOutRdyRun         | Bool | ZSW, Bit 1: Ready to operate                                               |
| bOutRdyRef         | Bool | ZSW, Bit 2: Enable operation                                               |
| bOutFault          | Bool | ZSW, Bit 3: Fault present                                                  |
| bOutOff2STA        | Bool | ZSW, Bit 4: OFF2 inactive                                                  |
| bOutOff3STA        | Bool | ZSW, Bit 5: OFF3 inactive                                                  |
| bOutSwcOnInhib     | Bool | ZSW, Bit 6: SWITCH-ON INHIBIT active                                       |
| bOutAlarm          | Bool | ZSW, Bit 7: Warning/alarm                                                  |
| bOutSpeedError     | Bool | ZSW, Bit 8: Not at setpoint speed                                          |
| bOutRemote         | Bool | ZSW, Bit 9: Drive control location: REMOTE                                 |
| bOutAtSetpoint     | Bool | ZSW, Bit 10: Measured drive frequency is equal to setpoint with tolerances |
| bOutSafeTorqOff    | Bool | ZSW, Bit 14: Safe Torque Off Alarm (JOHB-SMP3 Only)                        |

## ■ fbVFD\_Yaskawa\_PROFIDrive + 5 PZD

| Input Variables      | Туре  | Description                                                           |
|----------------------|-------|-----------------------------------------------------------------------|
| iInFrequencySetPoint | Int   | Setpoint frequency (-6000-6000)                                       |
| hwIODriveTelegram    | HW_IO | Name of telegram begin used with Yaskawa drive                        |
| bInOnOff1            | Bool  | STW, Bit 0: Proceed to ready operate                                  |
| bInOff2              | Bool  | STW, Bit 1: Continue operation (OFF2 inactive)                        |
| bInOff3              | Bool  | STW, Bit 2: Continue operation (OFF3 inactive)                        |
| bInOperationEnable   | Bool  | STW, Bit 3: Proceed to ENABLE OPERATION                               |
| bInRampOutZero       | Bool  | STW, Bit 4: Normal operation (Stop inactive)                          |
| bInRampHold          | Bool  | STW, Bit 5: Normal operation (Force ramp function generator inactive) |
| bInRampInZero        | Bool  | STW, Bit 6: Normal operation (Force ramp function generator inactive) |
| bInReset             | Bool  | STW, Bit 7: Reset signal enable                                       |
| bInRemoteCMD         | Bool  | STW, Bit 10: Network control enabled                                  |
| iInCmdPZD1           | Int   | PLC to Drive Parameter 1 Command Value                                |
| iInCmdPZD2           | Int   | PLC to Drive Parameter 2 Command Value                                |
| iInCmdPZD3           | Int   | PLC to Drive Parameter 3 Command Value                                |
| iInCmdPZD4           | Int   | PLC to Drive Parameter 4 Command Value                                |
| iInCmdPZD5           | Int   | PLC to Drive Parameter 5 Command Value                                |
| Output Variables     | Type  | Description                                                           |

| Output Variables | Туре | Description                    |
|------------------|------|--------------------------------|
| iOutFrequency    | Int  | Drive current output frequency |
| bOutRdyOn        | Bool | Ready to switch on             |
| bOutRdyRun       | Bool | Ready to operate               |
| bOutRdyRef       | Bool | Enable operation               |
| bOutFault        | Bool | Fault present                  |
| bOutOff2STA      | Bool | OFF2 inactive                  |
| bOutOff3STA      | Bool | OFF3 inactive                  |

| Output Variables | Туре | Description                                                   |
|------------------|------|---------------------------------------------------------------|
| bOutSwcOnInhib   | Bool | SWITCH-ON INHIBIT active                                      |
| bOutAlarm        | Bool | Warning/alarm                                                 |
| bOutSpeedError   | Bool | Not at setpoint speed                                         |
| bOutRemote       | Bool | Drive control location: REMOTE                                |
| bOutAtSetpoint   | Bool | Measured drive frequency is equal to setpoint with tolerances |
| bOutSafeTorqOff  | Bool | Safe Torque Off Alarm (JOHB-SMP3 Only)                        |
| iOutMonPZD1      | Int  | Drive to PLC Parameter 1 Received Value                       |
| iOutMonPZD2      | Int  | Drive to PLC Parameter 2 Received Value                       |
| iOutMonPZD3      | Int  | Drive to PLC Parameter 3 Received Value                       |
| iOutMonPZD4      | Int  | Drive to PLC Parameter 4 Received Value                       |
| iOutMonPZD5      | Int  | Drive to PLC Parameter 5 Received Value                       |

#### ■ fbVFD\_Yaskawa\_PROFIDrive + 10 PZD

| Input Variables      | Туре  | Description                                                           |
|----------------------|-------|-----------------------------------------------------------------------|
| iInFrequencySetPoint | Int   | Setpoint frequency (-6000-6000)                                       |
| hwIODriveTelegram    | HW_IO | Name of telegram begin used with Yaskawa drive                        |
| bInOnOff1            | Bool  | STW, Bit 0: Proceed to ready operate                                  |
| bInOff2              | Bool  | STW, Bit 1: Continue operation (OFF2 inactive)                        |
| bInOff3              | Bool  | STW, Bit 2: Continue operation (OFF3 inactive)                        |
| bInOperationEnable   | Bool  | STW, Bit 3: Proceed to ENABLE OPERATION                               |
| bInRampOutZero       | Bool  | STW, Bit 4: Normal operation (Stop inactive)                          |
| bInRampHold          | Bool  | STW, Bit 5: Normal operation (Force ramp function generator inactive) |
| bInRampInZero        | Bool  | STW, Bit 6: Normal operation (Force ramp function generator inactive) |
| bInReset             | Bool  | STW, Bit 7: Reset signal enable                                       |
| bInRemoteCMD         | Bool  | STW, Bit 10: Network control enabled                                  |
| iInCmdPZD1           | Int   | PLC to Drive Parameter 1 Command Value                                |
| iInCmdPZD2           | Int   | PLC to Drive Parameter 2 Command Value                                |
| iInCmdPZD3           | Int   | PLC to Drive Parameter 3 Command Value                                |
| iInCmdPZD4           | Int   | PLC to Drive Parameter 4 Command Value                                |
| iInCmdPZD5           | Int   | PLC to Drive Parameter 5 Command Value                                |
| iInCmdPZD6           | Int   | PLC to Drive Parameter 6 Command Value                                |
| iInCmdPZD7           | Int   | PLC to Drive Parameter 7 Command Value                                |
| iInCmdPZD8           | Int   | PLC to Drive Parameter 8 Command Value                                |
| iInCmdPZD9           | Int   | PLC to Drive Parameter 9 Command Value                                |
| iInCmdPZD10          | Int   | PLC to Drive Parameter 10 Command Value                               |
| Output Variables     | Tuno  | Description                                                           |
|                      | Type  | Description                                                           |
| IOutFrequency        | Int   | Drive current output frequency                                        |
| bOutRdyOn            | Bool  | Ready to switch on                                                    |
| bOutRdyRun           | Bool  | Ready to operate                                                      |
| bOutRdyRef           | Bool  | Enable operation                                                      |
| bOutFault            | Bool  | Fault present                                                         |
| bOutOff2STA          | Bool  | OFF2 inactive                                                         |
| bOutOff3STA          | Bool  | OFF3 inactive                                                         |
| bOutSwcOnInhib       | Bool  | SWITCH-ON INHIBIT active                                              |
| bOutAlarm            | Bool  | Warning/alarm                                                         |
| bOutSpeedError       | Bool  | Not at setpoint speed                                                 |
| bOutRemote           | Bool  | Drive control location: REMOTE                                        |
| bOutAtSetpoint       | Bool  | Measured drive frequency is equal to setpoint with tolerances         |

Bool

Int

bOutSafeTorqOff

iOutMonPZD1

Safe Torque Off Alarm (JOHB-SMP3 Only)

Drive to PLC Parameter 1 Received Value

#### **11 Detailed Block Tables**

|                  | _    |                                          |
|------------------|------|------------------------------------------|
| Output Variables | Туре | Description                              |
| iOutMonPZD2      | Int  | Drive to PLC Parameter 2 Received Value  |
| iOutMonPZD3      | Int  | Drive to PLC Parameter 3 Received Value  |
| iOutMonPZD4      | Int  | Drive to PLC Parameter 4 Received Value  |
| iOutMonPZD5      | Int  | Drive to PLC Parameter 5 Received Value  |
| iOutMonPZD6      | Int  | Drive to PLC Parameter 6 Received Value  |
| iOutMonPZD7      | Int  | Drive to PLC Parameter 7 Received Value  |
| iOutMonPZD8      | Int  | Drive to PLC Parameter 8 Received Value  |
| iOutMonPZD9      | Int  | Drive to PLC Parameter 9 Received Value  |
| iOutMonPZD10     | Int  | Drive to PLC Parameter 10 Received Value |

#### ■ fbVFD\_Yaskawa\_Gateway\_Master

| Input Variables   | Туре  | Description                                    |
|-------------------|-------|------------------------------------------------|
| hwIODriveTelegram | HW_IO | Name of telegram begin used with Yaskawa drive |
| wInNumOfSlaves    | Int   | Number of slave drives connected to the master |
| wInFrequencyRef   | Word  | Setpoint frequency (0-6000)                    |
| bInForwardRun     | Bool  | Command forward run                            |
| bInReverseRun     | Bool  | Command reverse run                            |
| bInFaultReset     | Bool  | Command fault reset                            |
| bInFaultEF0       | Bool  | Command EF0 Drive Fault                        |
| bInDI1            | Bool  | Command DI1                                    |
| bInDI2            | Bool  | Command DI2                                    |
| bInDI3            | Bool  | Command DI3                                    |
| bInDI4            | Bool  | Command DI4                                    |
| bInDI5            | Bool  | Command DI5                                    |
| bInDI6            | Bool  | Command DI6                                    |
| bInDI7            | Bool  | Command DI7                                    |
| bInDI8            | Bool  | Command DI8                                    |
| bInDI9            | Bool  | Command DI9                                    |
| bInDI10           | Bool  | Command DI10                                   |
| bInDI11           | Bool  | Command DI11                                   |
| bInDI12           | Bool  | Command DI12                                   |
| iInCmdPZD1        | Int   | PLC to Drive Parameter 1 Command Value         |
| InCmdPZD2         | Int   | PLC to Drive Parameter 2 Command Value         |
| iInCmdPZD3        | Int   | PLC to Drive Parameter 3 Command Value         |
| iInCmdPZD4        | Int   | PLC to Drive Parameter 4 Command Value         |
| iInCmdPZD5        | Int   | PLC to Drive Parameter 5 Command Value         |
| iInCmdPZD6        | Int   | PLC to Drive Parameter 6 Command Value         |
| InCmdPZD7         | Int   | PLC to Drive Parameter 7 Command Value         |
| iInCmdPZD8        | Int   | PLC to Drive Parameter 8 Command Value         |
| iInCmdPZD9        | Int   | PLC to Drive Parameter 9 Command Value         |
| iInCmdPZD10       | Int   | PLC to Drive Parameter 10 Command Value        |
| Output Variables  | Туре  | Description                                    |
| wOutFrequency     | Word  | Current output frequency                       |
| bOutReady         | Bool  | Drive is in ready state                        |
| bOutRunning       | Bool  | Running in forward direction                   |
| bOutReverse       | Bool  | Running in reverse direction                   |
| bOutFault         | Bool  | Fault signal is active                         |
| bOutAlarm         | Bool  | Alarm signal is active                         |
| bOutZeroSpeed     | Bool  | At zero speed                                  |

| Output Variables | Туре | Description                                       |
|------------------|------|---------------------------------------------------|
| bOutAtSpeed      | Bool | At setpoint speed                                 |
| bOutResetActive  | Bool | Reset signal is active                            |
| bOutNetReference | Bool | Frequency setpoint from PROFINET                  |
| bOutNetControl   | Bool | Drive is being controlled from PROFINET commands. |
| bOutZeroServo    | Bool | Zero Servo Completed                              |
| bOutOPEFault     | Bool | oPE (Parameter Setting) Fault                     |
| bOutDuringUV     | Bool | Drive in Undervoltage Condition                   |
| bOut2ndMotor     | Bool | 2nd Motor Selected                                |
| iOutMonPZD1      | Int  | Drive to PLC Parameter 1 Received Value           |
| iOutMonPZD2      | Int  | Drive to PLC Parameter 2 Received Value           |
| iOutMonPZD3      | Int  | Drive to PLC Parameter 3 Received Value           |
| iOutMonPZD4      | Int  | Drive to PLC Parameter 4 Received Value           |
| iOutMonPZD5      | Int  | Drive to PLC Parameter 5 Received Value           |
| iOutMonPZD6      | Int  | Drive to PLC Parameter 6 Received Value           |
| iOutMonPZD7      | Int  | Drive to PLC Parameter 7 Received Value           |
| iOutMonPZD8      | Int  | Drive to PLC Parameter 8 Received Value           |
| iOutMonPZD9      | Int  | Drive to PLC Parameter 9 Received Value           |
| iOutMonPZD10     | Int  | Drive to PLC Parameter 10 Received Value          |

## ■ fbVFD\_Yaskawa\_Gateway\_Slave

| Input Variables    | Туре  | Description                                                                      |
|--------------------|-------|----------------------------------------------------------------------------------|
| hwIODriveTelegram  | HW_IO | Name of telegram begin used with Gateway Master drive                            |
| iInSlaveNumber     | Int   | Slave number $(1 \sim 4)$                                                        |
| wInFrequencyRef    | Int   | Setpoint frequency (0-6000)                                                      |
| bInForwardRun      | Bool  | Slave drive command forward run                                                  |
| bInReverseRun      | Bool  | Slave drive command reverse run                                                  |
| bInExternalFault   | Bool  | Slave drive command EF0 Drive Fault                                              |
| bInFaultReset      | Bool  | Slave drive command fault reset                                                  |
| bInComRef          | Bool  | Force slave drive to use PROFINET frequency reference                            |
| bInComCtrl         | Bool  | Force slave drive to use PROFINET run/stop commands                              |
| Quémut Variables   | Turne | Description                                                                      |
| Output variables   | туре  | Description                                                                      |
| wOutFrequency      | Word  | Slave drive output frequency                                                     |
| bOutRunning        | Bool  | Slave drive is running                                                           |
| bOutReverse        | Bool  | Slave drive is running in reverse                                                |
| bOutReady          | Bool  | Slave drive is ready                                                             |
| bOutFault          | Bool  | Slave drive fault signal is active                                               |
| bOutFreqCmdFlt     | Bool  | Slave Drive Upper/Lower Limit Fault                                              |
| bOutNoResponse     | Bool  | Slave Drive Response has timed out                                               |
| bOutCommError      | Bool  | Slave Drive detected a fault                                                     |
| bNoResponse10Times | Bool  | Slave Drive fault has occurred from a slave 10 consecutive times                 |
| bOutBroadcastAtRun | Bool  | Slave Drive operates as specified by the broadcast message command               |
| bOutComErrorMaster | Bool  | Slave Drive cannot communicate with the master because of a communications error |
| bOutComRef         | Bool  | Slave Drive uses PROFINET frequency reference                                    |
| bOutComCtrl        | Bool  | Slave Drive uses PROFINET run/stop commands                                      |

## ■ fbVFD\_Yaskawa\_Gateway\_Master\_P-Drive

| Input Variables        | Туре  | Description                                                                |
|------------------------|-------|----------------------------------------------------------------------------|
| iInFrequencySetPoint   | Int   | Setpoint frequency (-6000 - 6000)                                          |
| hwIODriveTelegramHW_IO | HW_IO | Name of telegram being used with Yaskawa drive                             |
| bInOff1Bool            | Bool  | Proceed to ready operate                                                   |
| bInOff2                | Bool  | Continue operation (OFF2 inactive)                                         |
| bInOff3                | Bool  | Continue operation (OFF3 inactive)                                         |
| bInOperationEnable     | Bool  | Proceed to ENABLE OPERATION                                                |
| bInRampOutZero         | Bool  | Normal operation (Stop inactive)                                           |
| bInRampHold            | Bool  | Normal operation (Force ramp function generator inactive)                  |
| bInRampInZero          | Bool  | Normal operation (Force ramp function generator inactive)                  |
| bInReset               | Bool  | Reset signal enable                                                        |
| bInRemoteCMD           | Bool  | Network control enabled                                                    |
| iInCmdPZD1             | Int   | PLC to Drive Parameter 1 Command Value                                     |
| InCmdPZD2              | Int   | PLC to Drive Parameter 2 Command Value                                     |
| iInCmdPZD3             | Int   | PLC to Drive Parameter 3 Command Value                                     |
| iInCmdPZD4             | Int   | PLC to Drive Parameter 4 Command Value                                     |
| iInCmdPZD5             | Int   | PLC to Drive Parameter 5 Command Value                                     |
| iInCmdPZD6             | Int   | PLC to Drive Parameter 6 Command Value                                     |
| InCmdPZD7              | Int   | PLC to Drive Parameter 7 Command Value                                     |
| iInCmdPZD8             | Int   | PLC to Drive Parameter 8 Command Value                                     |
| iInCmdPZD9             | Int   | PLC to Drive Parameter 9 Command Value                                     |
| iInCmdPZD10            | Int   | PLC to Drive Parameter 10 Command Value                                    |
| Output Variables       | Type  | Description                                                                |
| iOutFrequency          | Int   | Drive current output frequency                                             |
| bOutRdvOn              | Bool  | ZSW Bit 0: Ready to switch on                                              |
| bOutRdvRun             | Bool  | ZSW. Bit 1: Ready to operate                                               |
| bOutRdyRef             | Bool  | ZSW. Bit 2: Enable operation                                               |
| bOutFault              | Bool  | ZSW. Bit 3: Fault present                                                  |
| bOutOff2STA            | Bool  | ZSW. Bit 4: OFF2 inactive                                                  |
| bOutOff3STA            | Bool  | ZSW, Bit 5: OFF3 inactive                                                  |
| bOutSwcOnInhib         | Bool  | ZSW. Bit 6: SWTICH-ON INHIBIT active                                       |
| bOutAlarm              | Bool  | ZSW. Bit 7: Warning/alarm                                                  |
| bOutSpeedError         | Bool  | ZSW, Bit 8: Not at setpoint speed                                          |
| bOutRemote             | Bool  | ZSW, Bit 9: Drive control location: REMOTE                                 |
| bOutAtSetpoint         | Bool  | ZSW, Bit 10: Measured drive frequency is equal to setpoint with tolerances |
| bOutSafeTorgOff        | Bool  | Safe Torque Off Alarm                                                      |
| iOutMonPZD1            | Int   | Drive to PLC Parameter 1 Received Value                                    |
| iOutMonPZD2            | Int   | Drive to PLC Parameter 2 Received Value                                    |
| iOutMonPZD3            | Int   | Drive to PLC Parameter 3 Received Value                                    |
| iOutMonPZD4            | Int   | Drive to PLC Parameter 4 Received Value                                    |
| iOutMonPZD5            | Int   | Drive to PLC Parameter 5 Received Value                                    |
| iOutMonPZD6            | Int   | Drive to PLC Parameter 6 Received Value                                    |
| iOutMonPZD7            | Int   | Drive to PLC Parameter 7 Received Value                                    |
| iOutMonPZD8            | Int   | Drive to PLC Parameter 8 Received Value                                    |
| iOutMonPZD9            | Int   | Drive to PLC Parameter 9 Received Value                                    |
| iOutMonPZD10           | Int   | Drive to PLC Parameter 10 Received Value                                   |
| -                      | -     |                                                                            |

This Page Intentionally Blank

#### **Revision History**

The revision dates and the numbers of the revised manuals appear on the bottom of the back cover.

| Date of Publication | Revision<br>Number | Section     | Revised Content                                                  |
|---------------------|--------------------|-------------|------------------------------------------------------------------|
| February 2023       | <2>                | 2, 4, and 9 | Updated to include the Multi-Protocol Ethernet Card (JOHB-SMP3). |
| September 2018      | <1>                | _           | Typographical error corrections.                                 |
| July 2018           | _                  | _           | First Release.                                                   |

This Page Intentionally Blank

## YASKAWA Drive PROFINET Function Block for Use in TIA Portal User Instructions

#### YASKAWA AMERICA, INC.

2121, Norman Drive South, Waukegan, IL 60085, U.S.A. Phone: 1-800-YASKAWA (927-5292) or 1-847-887-7000 Fax: 1-847-887-7310 http://www.yaskawa.com

#### DRIVE CENTER (INVERTER PLANT)

2-13-1, Nishimiyaichi, Yukuhashi, Fukuoka, 824-8511, Japan Phone: 81-930-25-3844 Fax: 81-930-25-4369 http://www.yaskawa.co.jp

#### YASKAWA ELECTRIC CORPORATION

New Pier Takeshiba South Tower, 1-16-1, Kaigan, Minatoku, Tokyo, 105-6891, Japan Phone: 81-3-5402-4502 Fax: 81-3-5402-4580 http://www.yaskawa.co.jp

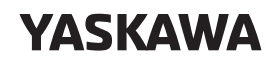

YASKAWA AMERICA, INC.

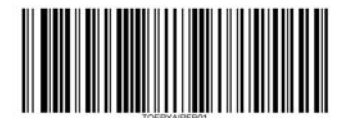

In the event that the end user of this product is to be the military and said product is to be employed in any weapons systems or the manufacture thereof, the export will fall under the relevant regulations as stipulated in the Foreign Exchange and Foreign Trade Regulations. Therefore, be sure to follow all procedures and submit all relevant documentation according to any and all rules, regulations and laws that may apply.

Specifications are subject to change without notice for ongoing product modifications and improvements.

© 2018 YASKAWA AMERICA, INC.

MANUAL NO. TOEPYAIPFB01 <2> Published in USA February 2024